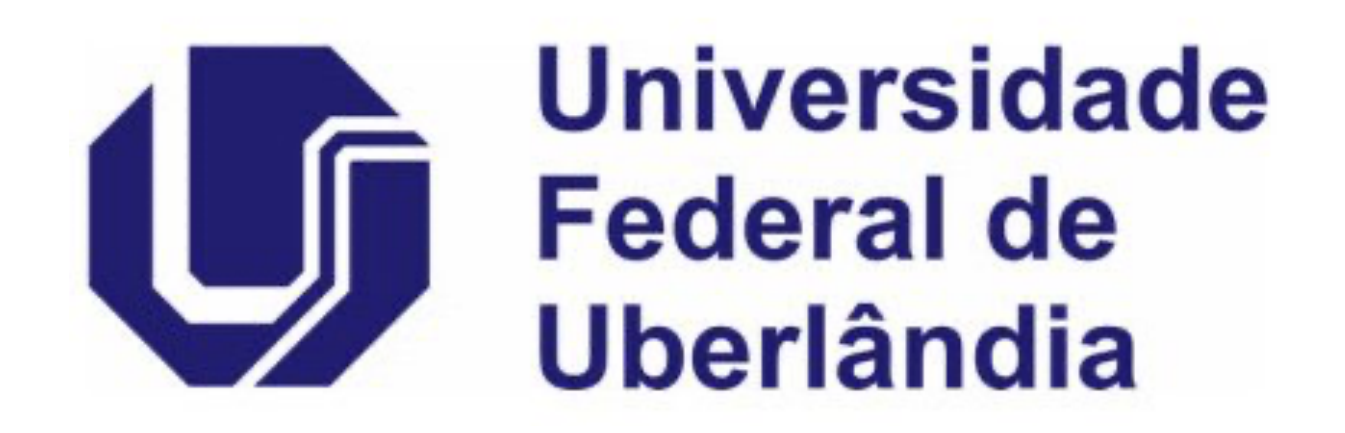

# **Tutorial para Qualis referência** Medicina I (2017-2020)

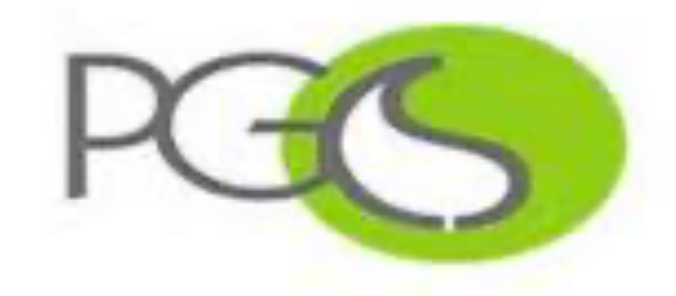

Pós-Graduação em Ciências da Saúde

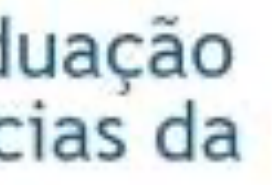

Na avaliação quadrienal 2017-2020, a CAPES modificou a forma de cálculo do Qualis. Nas avaliações anteriores, existiam 8 estratos (A1, A2, B1, B2, B3, B4, B5 e C), TODOS classificados a partir dos fatores de impacto da revista e da indexação nas plataformas.

Para a atual quadrienal (2017-2020), foi criado o Qualis Referencia (QR), e os estratos foram modificados a partir do cálculo do percentil do periódico (ver cálculo no item I.I), com novas denominações e pontuações representadas abaixo:

| Percentil     | Est | trato | <u>Pontuação</u> |
|---------------|-----|-------|------------------|
| 0 a 12,4%     | B4  |       | 5                |
| 12,5% a 24,9% | B3  |       | 10               |
| 25% a 37,4%   | B2  |       | 20               |
| 37,5% a 49,9% | B1  |       | 30               |
| 50% a 62,4%   | A4  |       | 40               |
| 62,5% a 74,9% | A3  |       | 60               |
| 75% a 87,4%   | A2  |       | 80               |
| 87.5% a 100%  | A1  |       | 100              |

\*Periódicos não indexados no Scopus ou no JCR, serão classificados como C e não pontuam

Na área da Medicina I, somente serão utilizados os Journal Impact Factor Percentile (JIF Percentile) obtidos ou pelo JCR-Clarivate ou pelo Scopus-Elsevier. A nova avaliação da CAPES utilizará o Qualis Referência a partir do percentil do periódico

> Serão 9 Classificações: A1; A2; A3; A4; B1; B2; B3; B4; C.

Serão utilizados os Journal Impact Factor Percentile - JIF

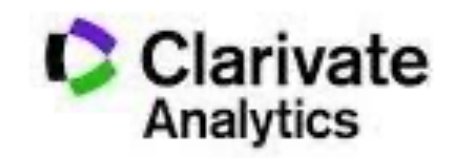

**Journal Citation Reports** 

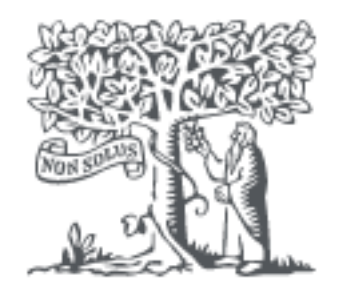

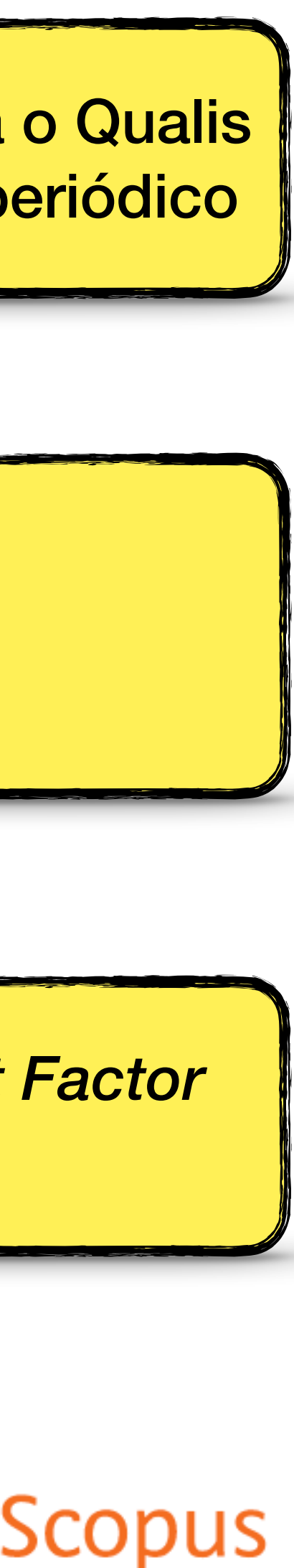

Na avaliação quadrienal 2017-2020, a CAPES modificou a forma de cálculo do Qualis. Nas avaliações anteriores, existiam 8 estratos (A1, A2, B1, B2, B3, B4, B5 e C), TODOS classificados a partir dos fatores de impacto da revista e da indexação nas plataformas.

Para a atual quadrienal (2017-2020), foi criado o Qualis Referencia (QR), e os estratos foram modificados a partir do cálculo do percentil do periódico (ver cálculo no item I.I), com novas denominações e pontuações representadas abaixo:

| Percentil     | Est | trato | <u>Pontuação</u> |
|---------------|-----|-------|------------------|
| 0 a 12,4%     | B4  |       | 5                |
| 12,5% a 24,9% | B3  |       | 10               |
| 25% a 37,4%   | B2  |       | 20               |
| 37,5% a 49,9% | B1  |       | 30               |
| 50% a 62,4%   | A4  |       | 40               |
| 62,5% a 74,9% | A3  |       | 60               |
| 75% a 87,4%   | A2  |       | 80               |
| 87.5% a 100%  | A1  |       | 100              |

\*Periódicos **não indexados** no Scopus ou no JCR, serão classificados como C e não pontuam

Na área da Medicina I, somente serão utilizados os Journal Impact Factor Percentile (JIF *Percentile*) obtidos ou pelo JCR-Clarivate ou pelo Scopus-Elsevier.

### **Como Identificar o JIF?**

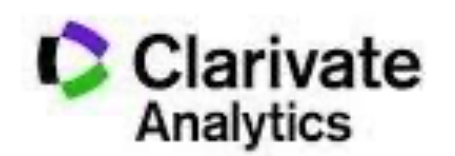

**Journal Citation Reports** 

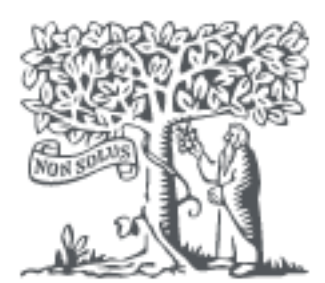

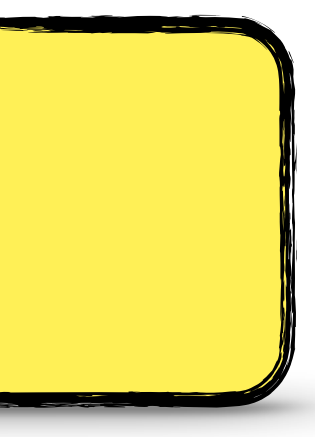

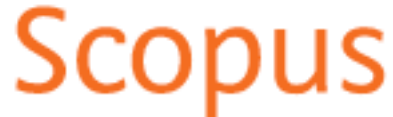

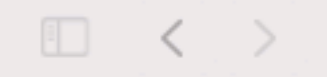

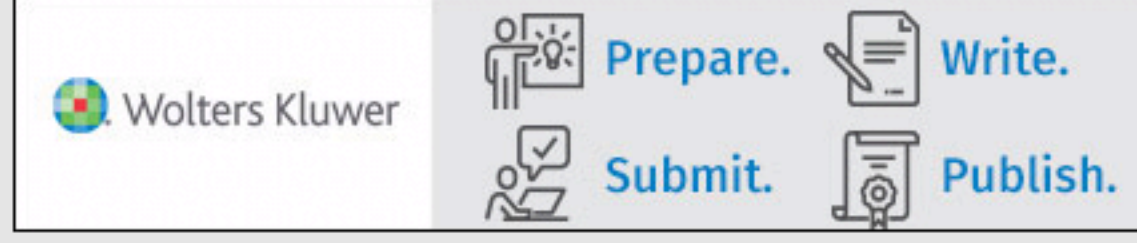

Deg in or Register Set new issue alerts

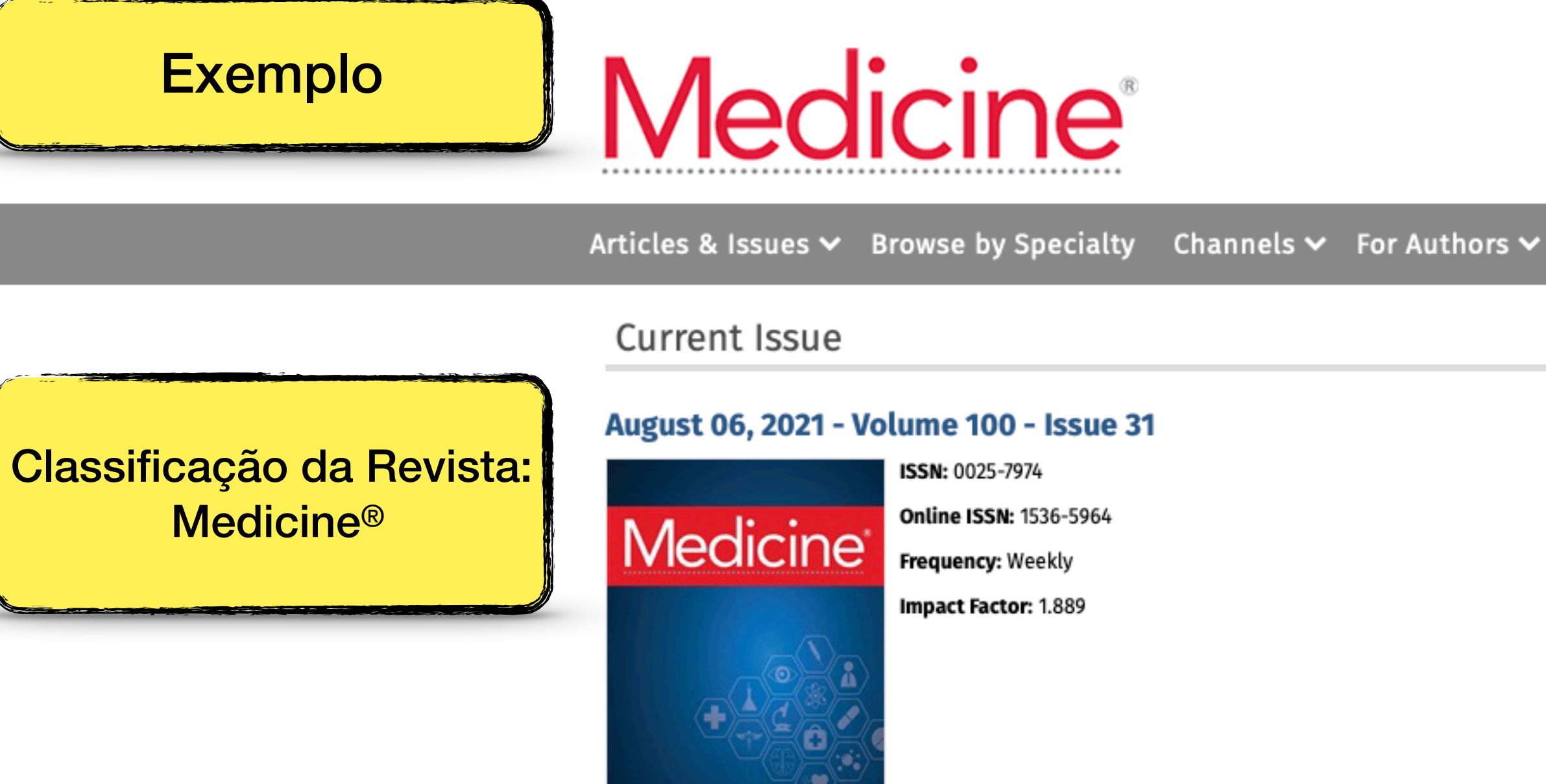

#### Latest Articles

😣 Wolters Kluw

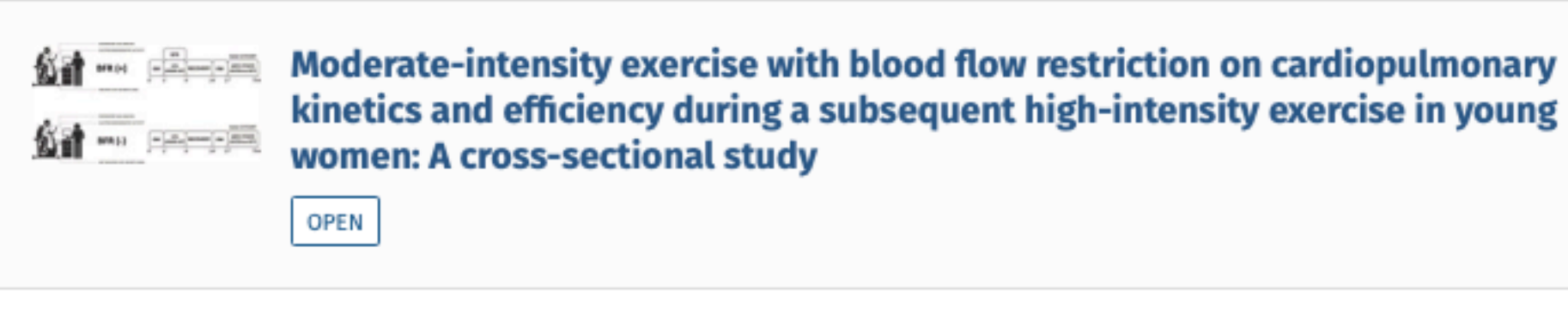

Subscribe to eTOC

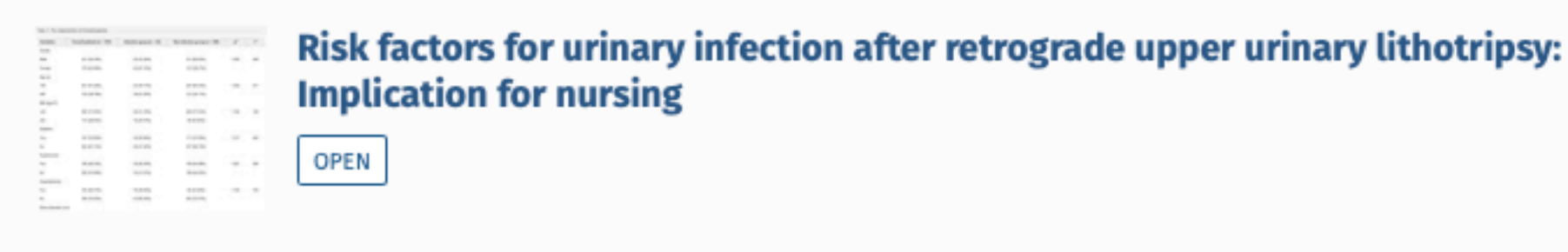

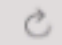

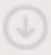

Navigate the publishing process Learn More with Lippincott<sup>®</sup> Advanced Q Articles 

Search Search History ᠑ Channels ✓ For Authors ✓ For Reviewers ✓ Journal Info ✓ Submit About the Journal Medicine<sup>®</sup> is an open access publication, providing authors with continuous publication of original research across a broad spectrum of medical scientific disciplines and sub-specialties. The Medicine® review process emphasizes the scientific, technical and ethical validity of submissions. Novelty or potential for impact are not considered during the manuscript's evaluation or adjudication. 2020 Impact Factor: 1.889 Indexing Medicine<sup>®</sup> is indexed/included in: MEDLINE PubMed Central Europe PMC Directory of Open Access Journals (DOAJ) Clarivate Science Citation Index Expanded (SCIE)/Journal Citation Reports SCOPUS Open Access Open access (OA) is the practice of providing unrestricted access via online to peer-reviewed scholarly research. Open access journals provide 'gold' open access, meaning immediate open access to all their articles on the publisher's website. 'Gold' open access for individual articles is funded by authors (or their author's institution or funders) who pay an open access publishing fee (APC).

> The APC for Medicine<sup>®</sup> is \$1650 (USD) for the Creative Commons 4.0 International license for Original Studies nublished under the and the CCRV-NC license and \$1950

| ••• • • •               |                                 | D                                                                   |                       | Not Secure — V  | www-periodi  |
|-------------------------|---------------------------------|---------------------------------------------------------------------|-----------------------|-----------------|--------------|
| 1° passo                | GOV.<br>Cocé está a<br>Acesso C | Ministério da Edu<br>APES EDE<br>ecessando esse portal por<br>AFe • | ucação/CAPES          |                 | Sob          |
|                         | <b>*</b> >                      |                                                                     |                       |                 |              |
| Acessar o Periódicos Ca | APES:                           | ideshow<br>o conte�do da pï¿<br>riódicoLivroBase                    | ½gina                 |                 |              |
| www.periodicos.capes.   | gov.br                          | nto<br>Insira                                                       | Envia                 | ar              |              |
|                         | Épossível                       | realizar a pesquisa em o                                            | ualquer idioma, porém | sugere-se utili | zar termos e |

termos em inglês. Isto aumenta o número de resultados recuperados visto que a literatura científica é, em sua E possiver reduzur u maioria, publicada em inglês.

#### Busca avançada

Destaques

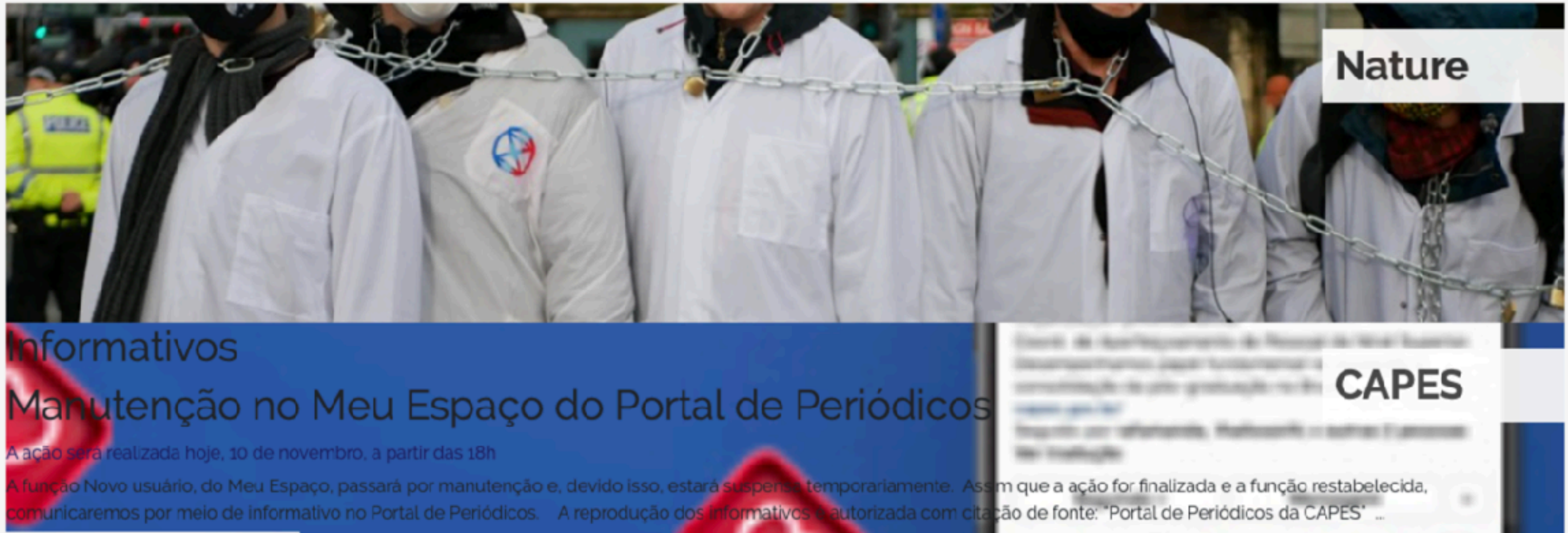

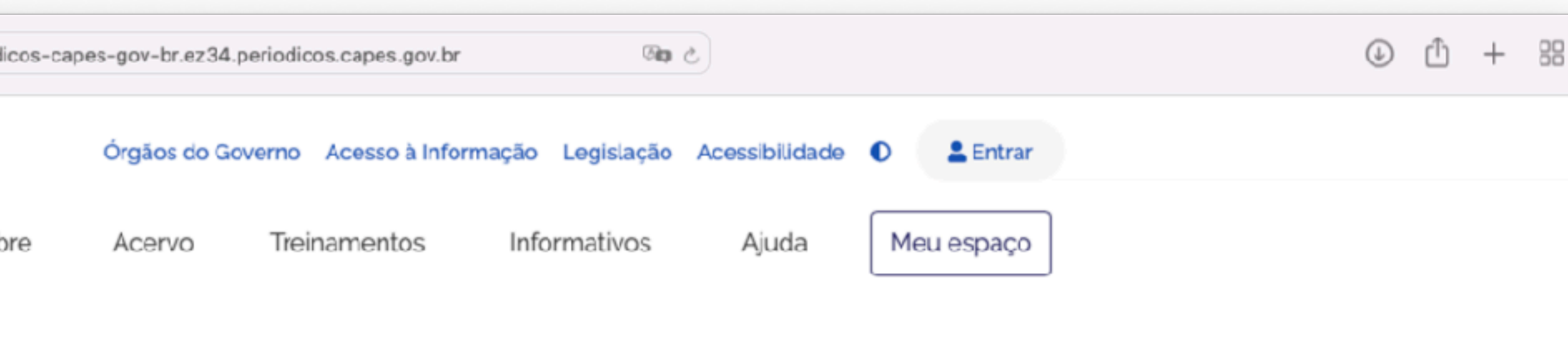

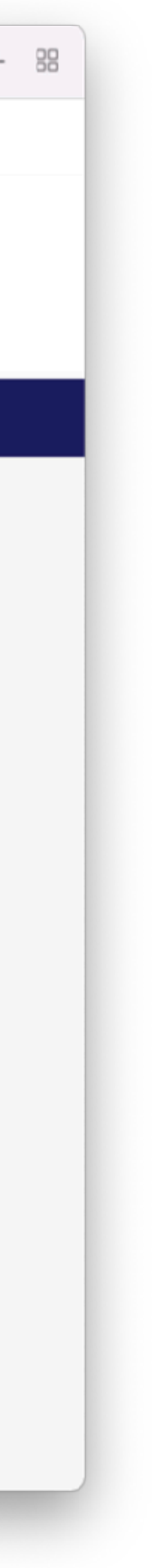

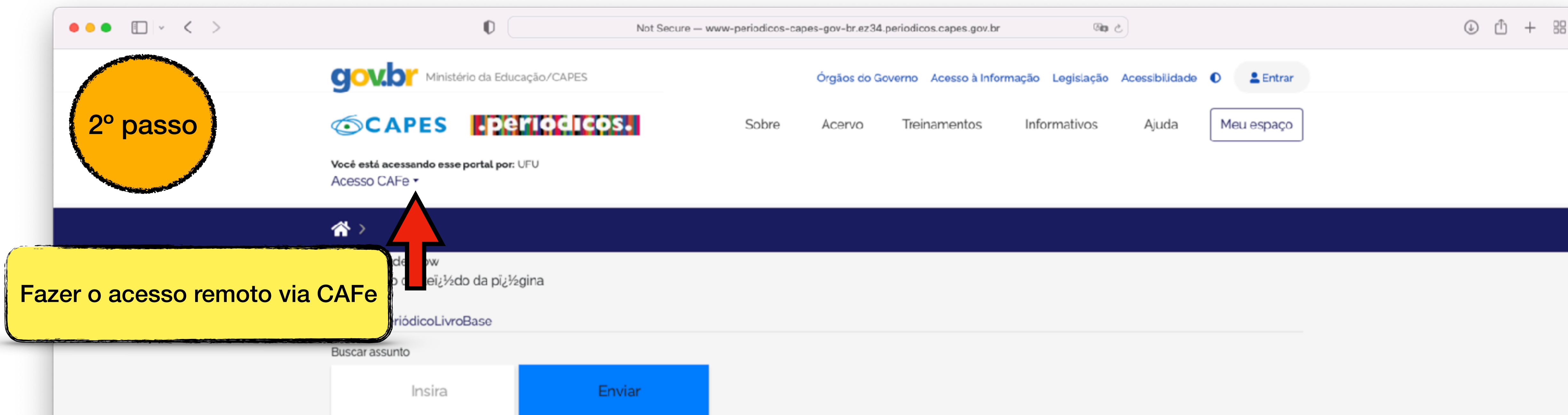

É possível realizar a pesquisa em qualquer idioma, porém, sugere-se utilizar termos em inglês. Isto aumenta o número de resultados recuperados visto que a literatura científica é, em sua maioria. publicada em inglês.

#### Busca avançada

Destaques

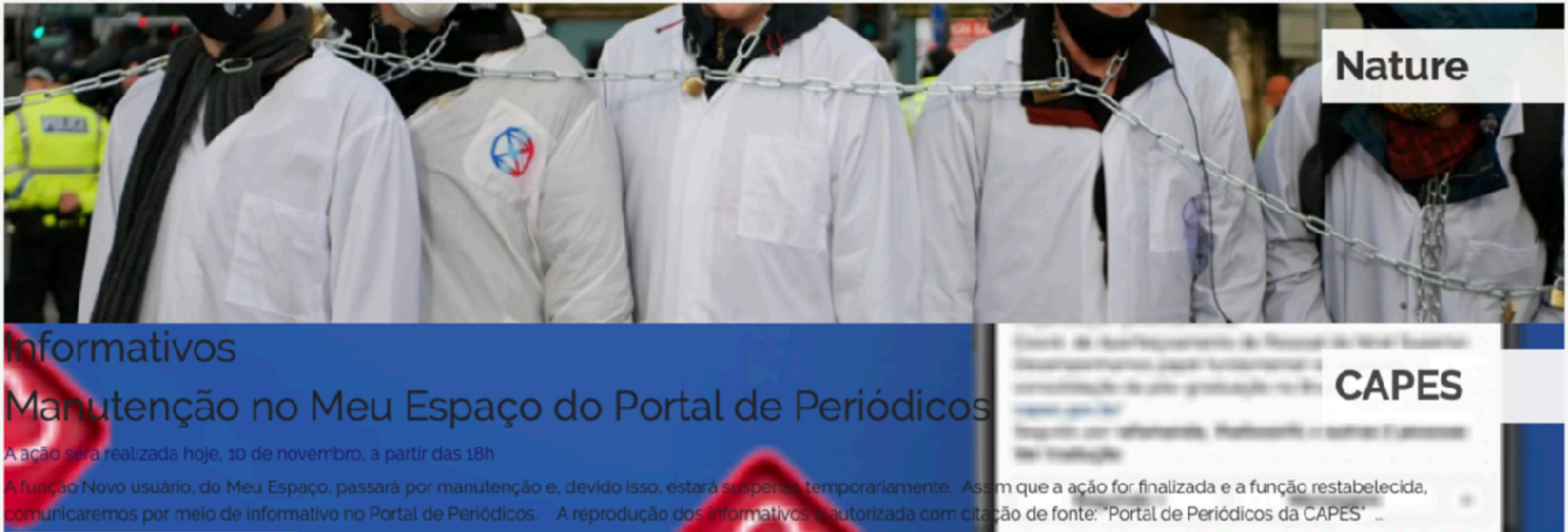

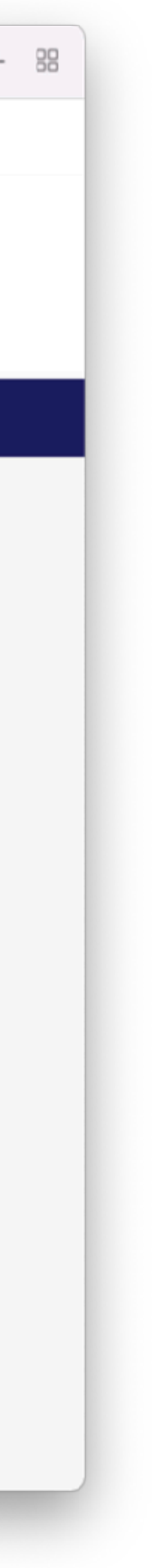

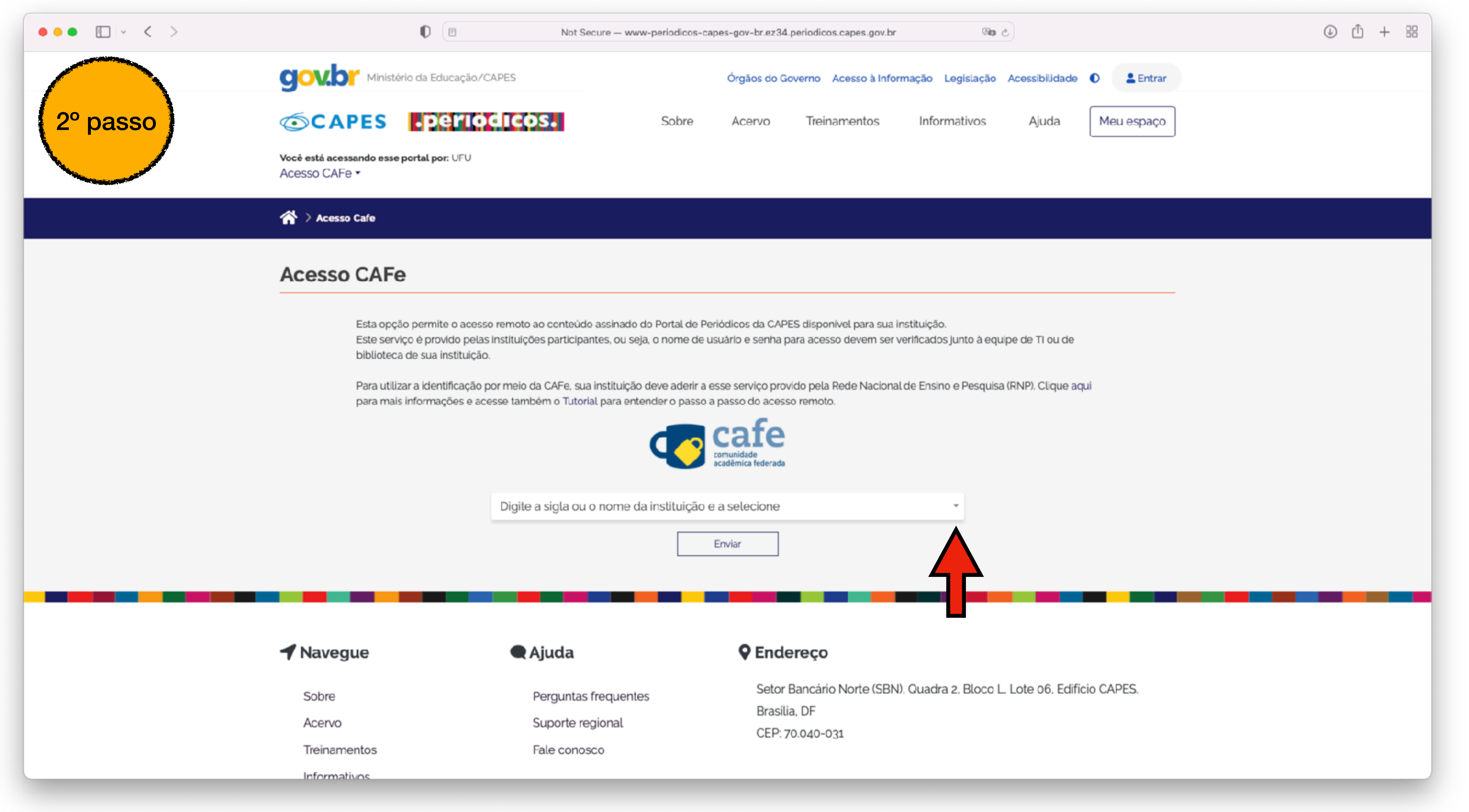

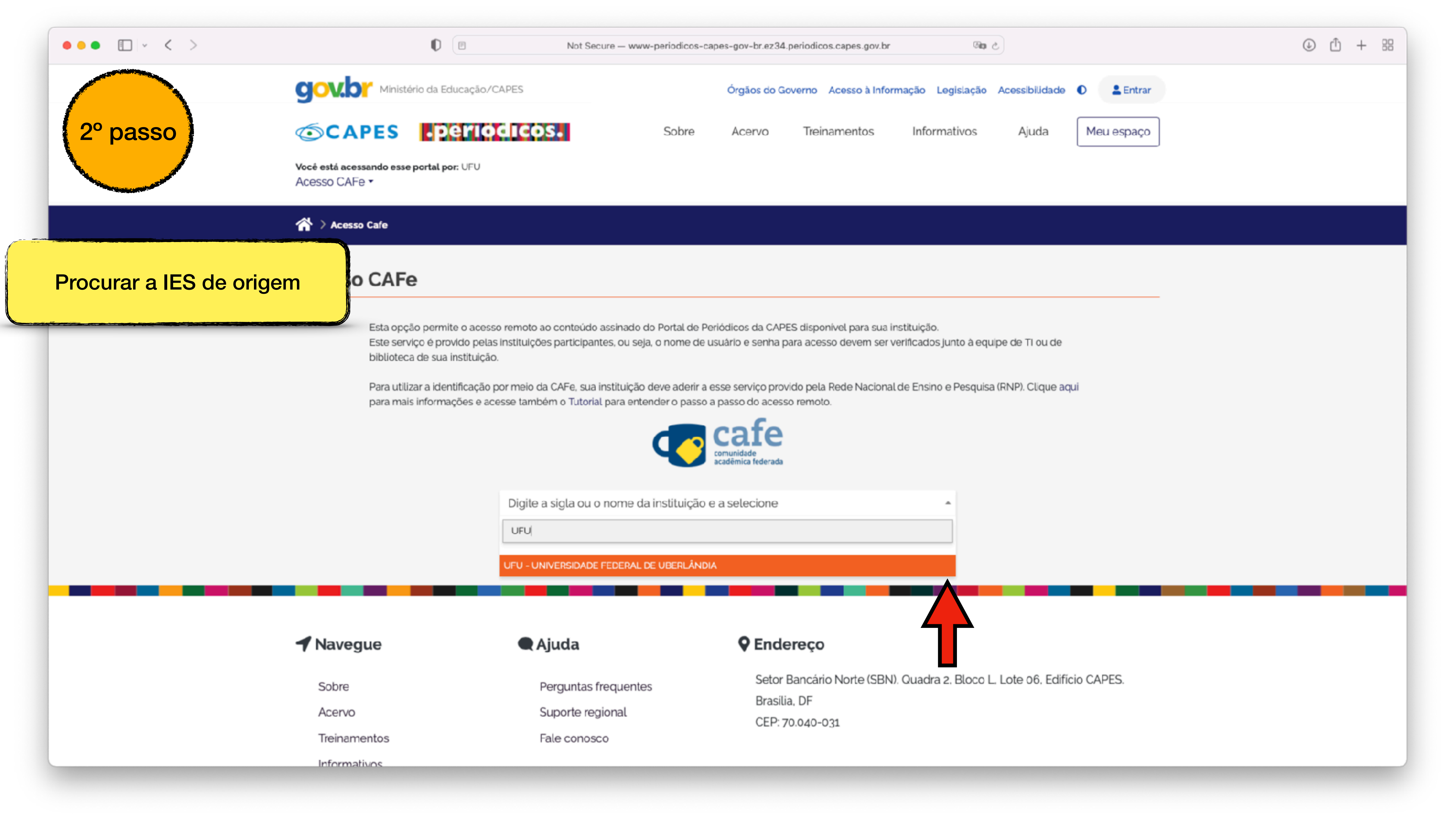

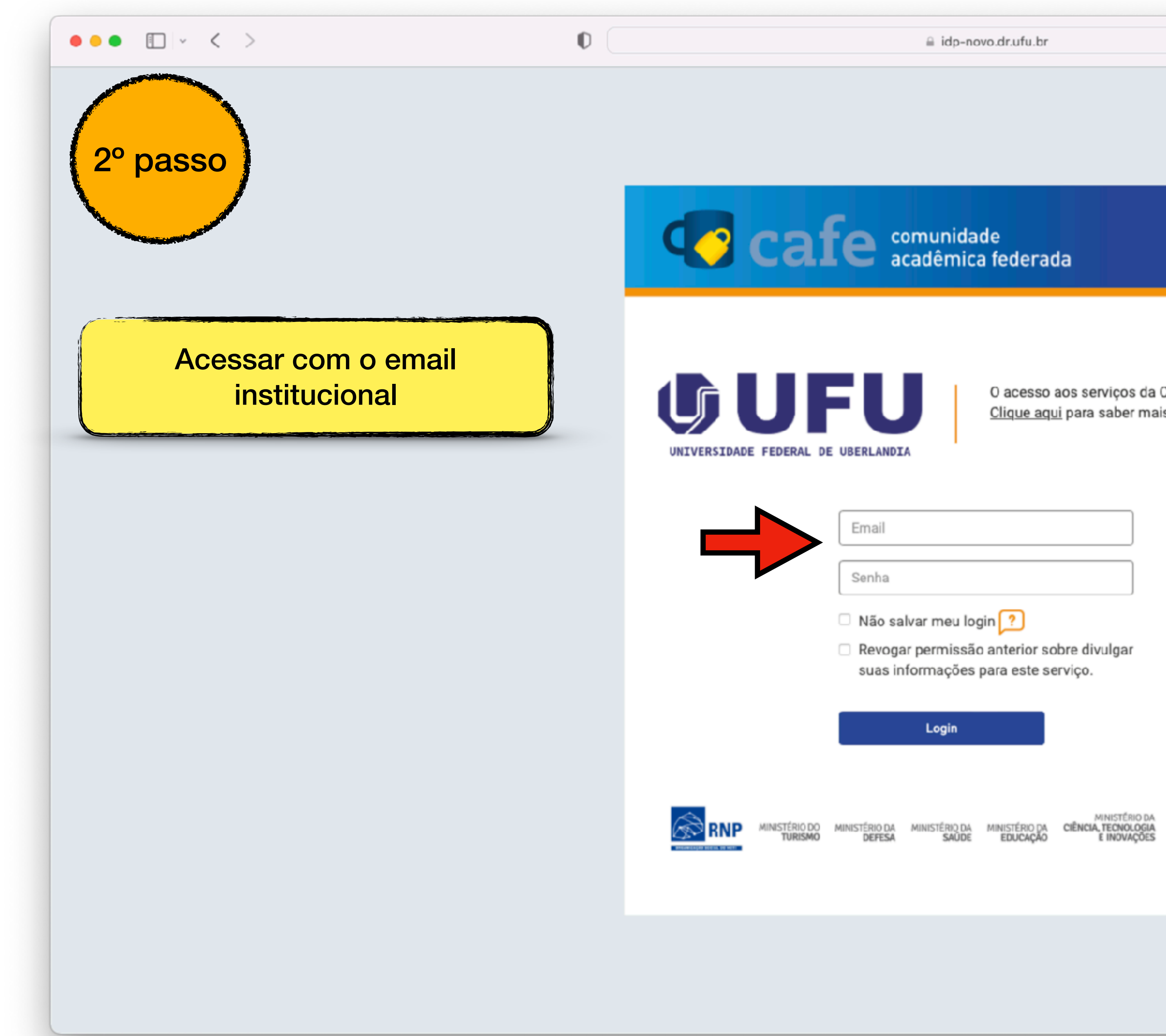

| 0 acesso   | aos serviços  | da CAFe | está | mais | seg |
|------------|---------------|---------|------|------|-----|
| Clique aqu | ui para saber | mais.   |      |      | _   |

 Revogar permissão anterior sobre divulgar suas informações para este serviço.

#### Login

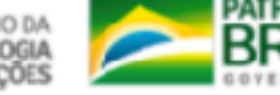

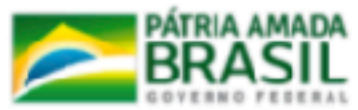

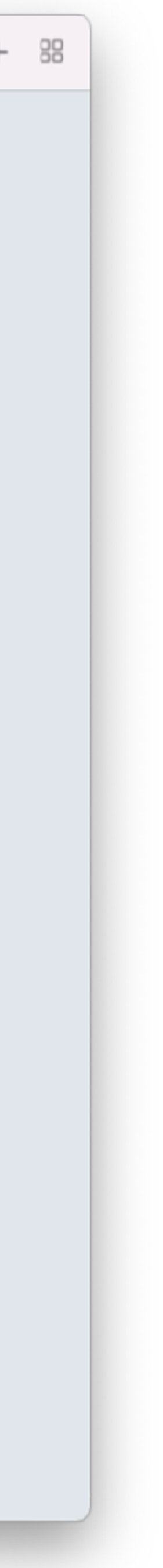

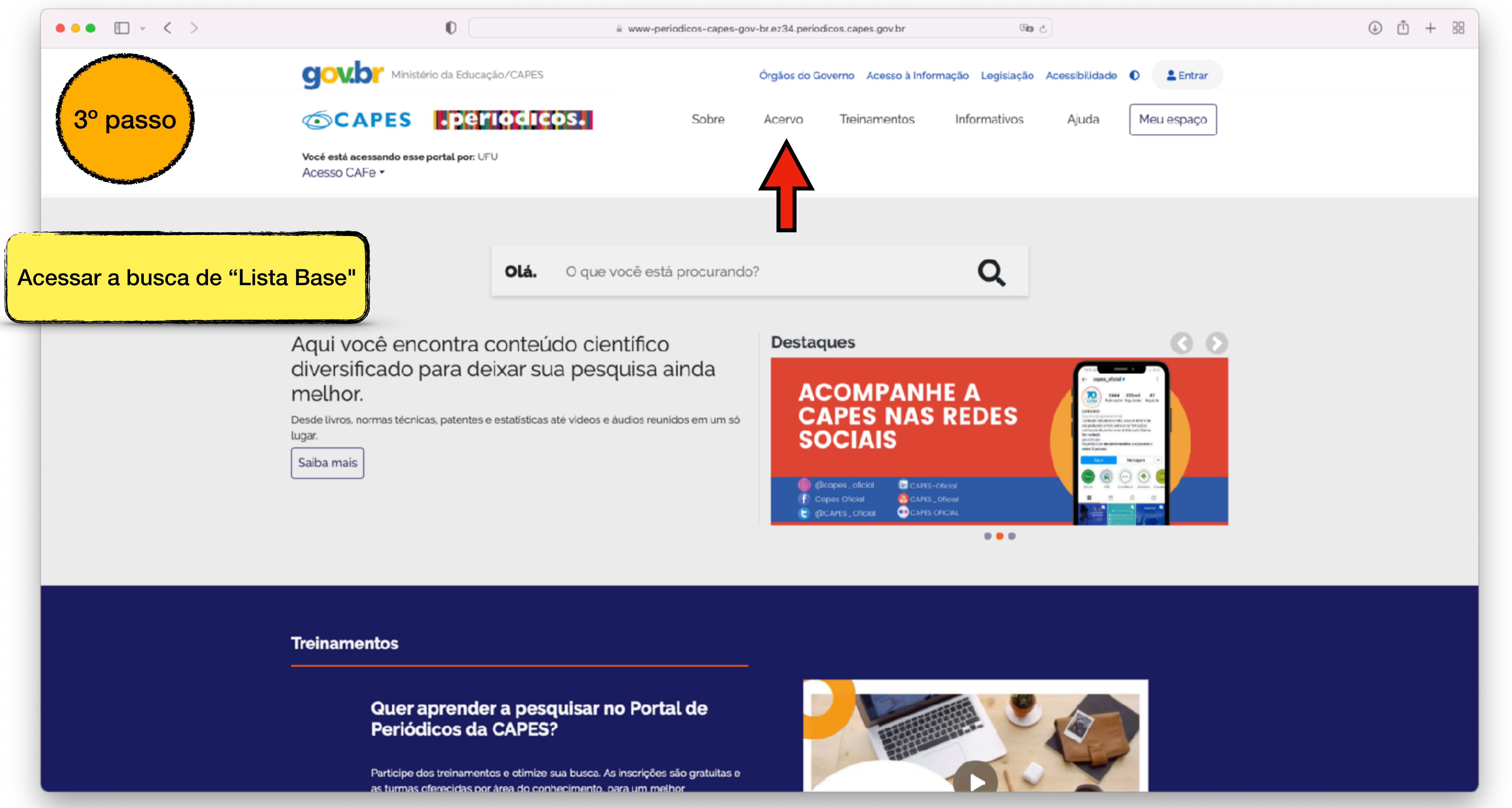

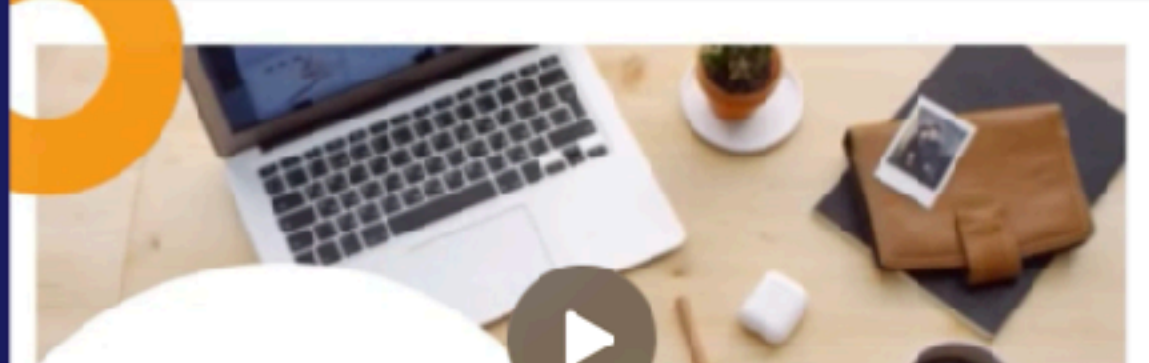

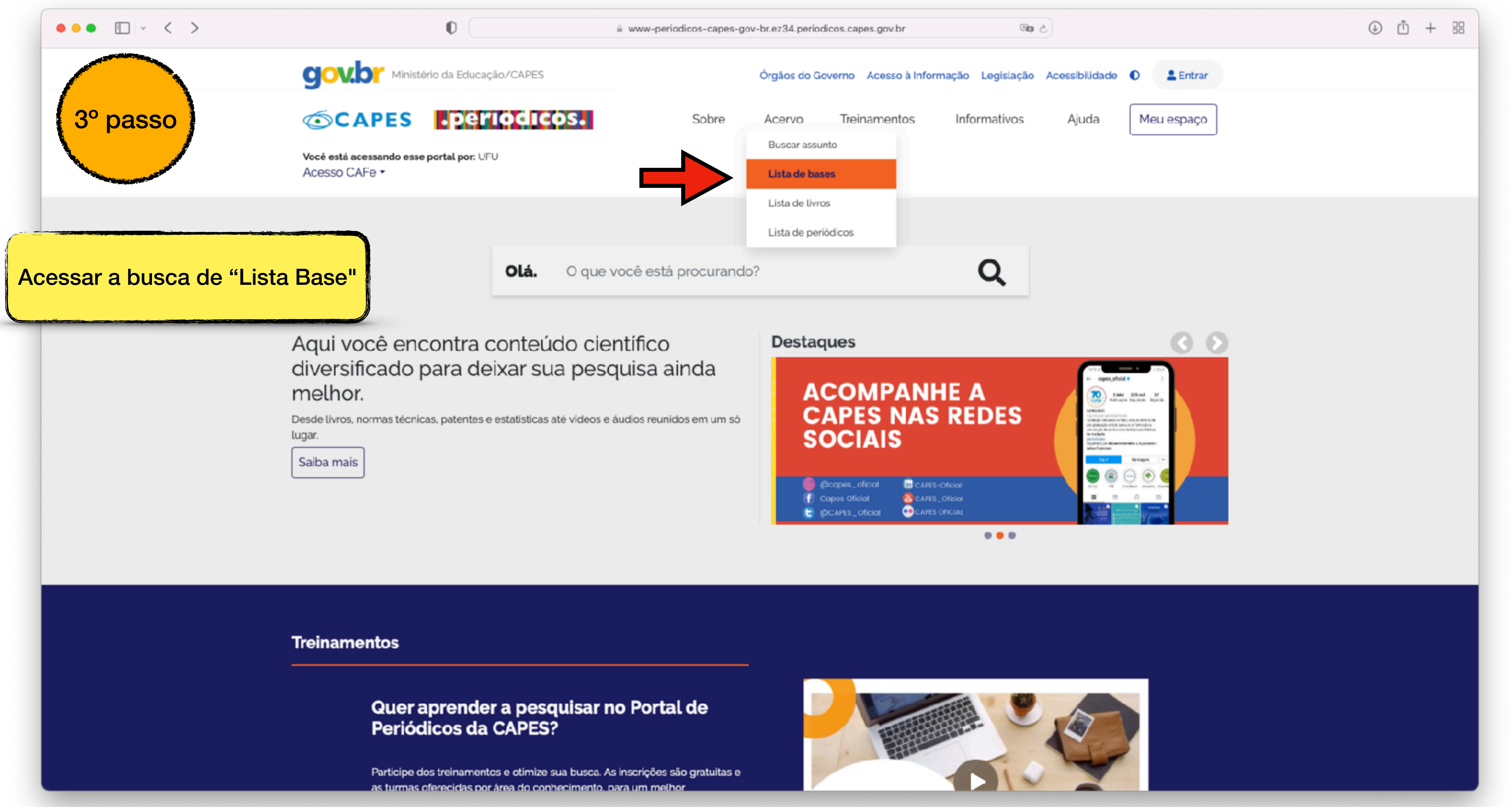

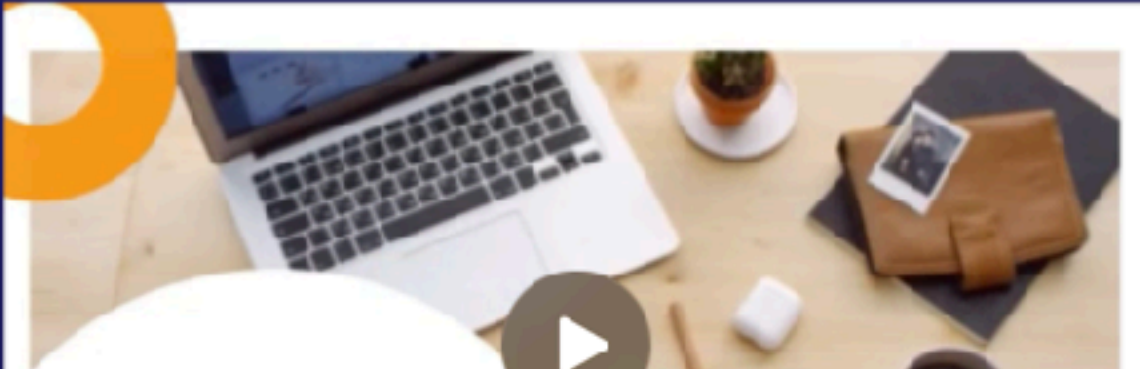

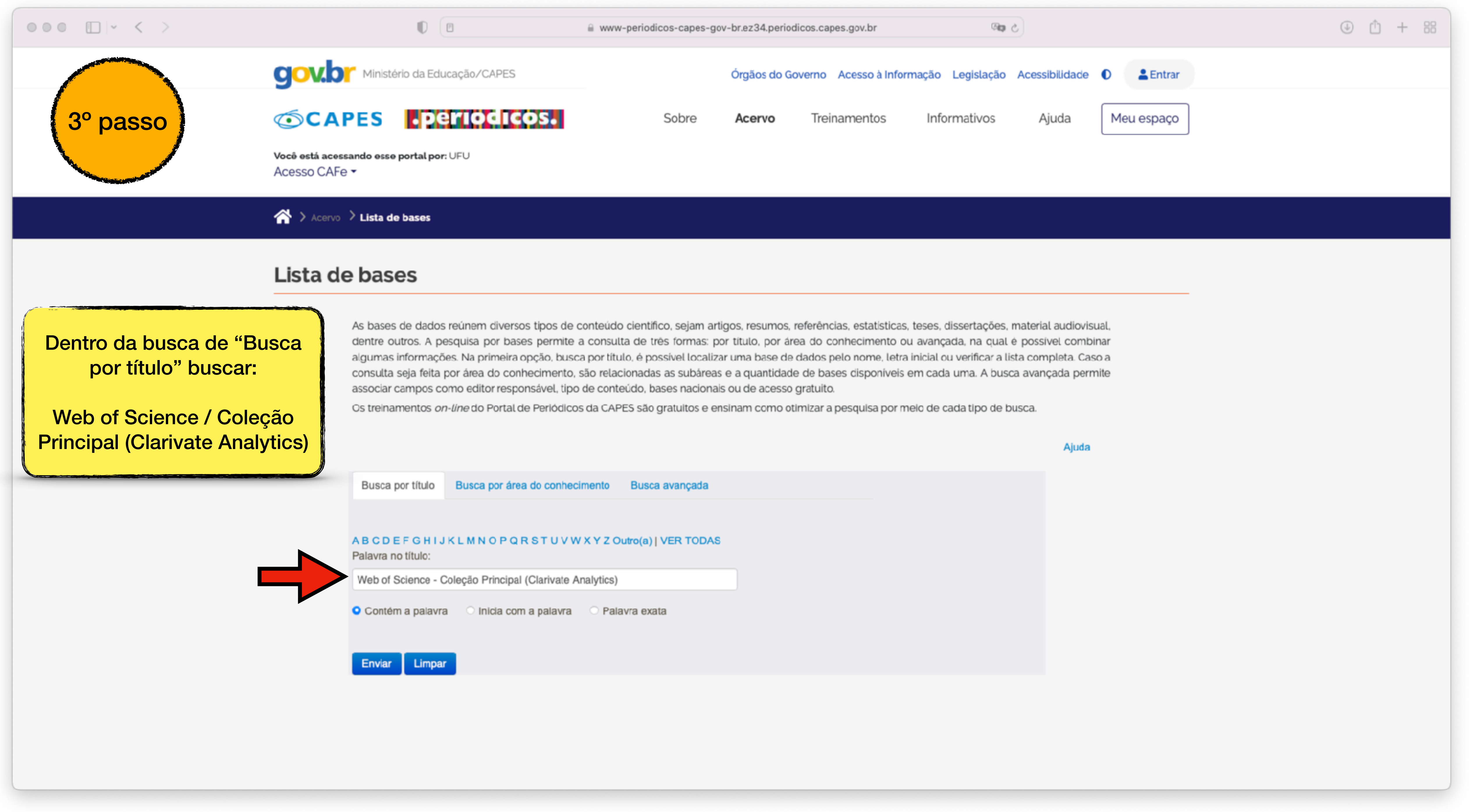

| <u>ה</u> |   | ~   | 0 |
|----------|---|-----|---|
| PA 1     |   | ••• | - |
|          | _ | -   | - |
| _        |   |     |   |

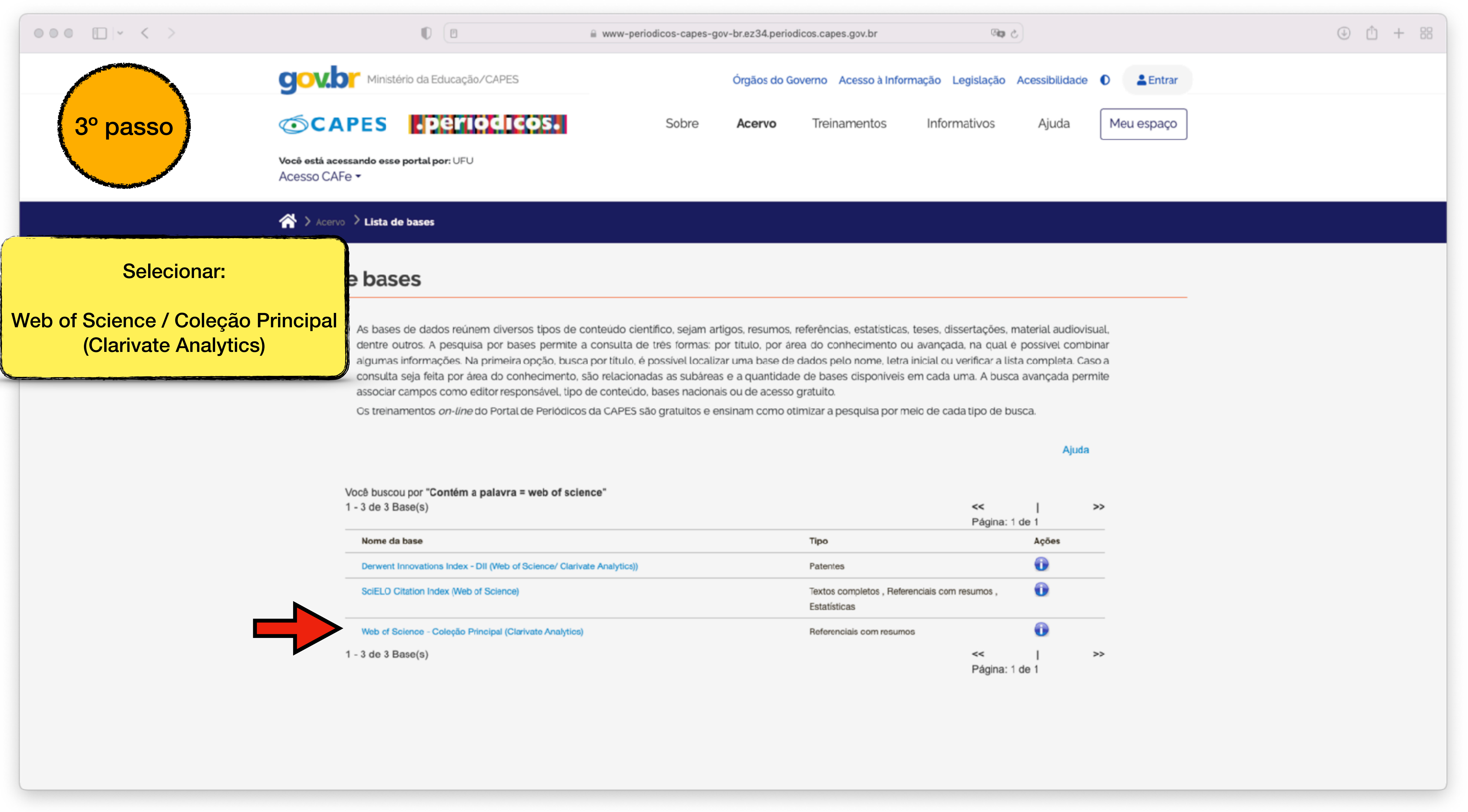

|                                                       | <<             | 1     | >> |
|-------------------------------------------------------|----------------|-------|----|
|                                                       | Página: 1 de 1 |       |    |
| Тіро                                                  |                | Ações |    |
| Patentes                                              |                | 0     |    |
| Textos completos , Referenciais com r<br>Estatísticas | resumos ,      | Û     |    |
| Referenciais com resumos                              |                | 0     |    |
|                                                       | ~~             | I     | >> |
|                                                       | Página: 1 d    | e 1   |    |

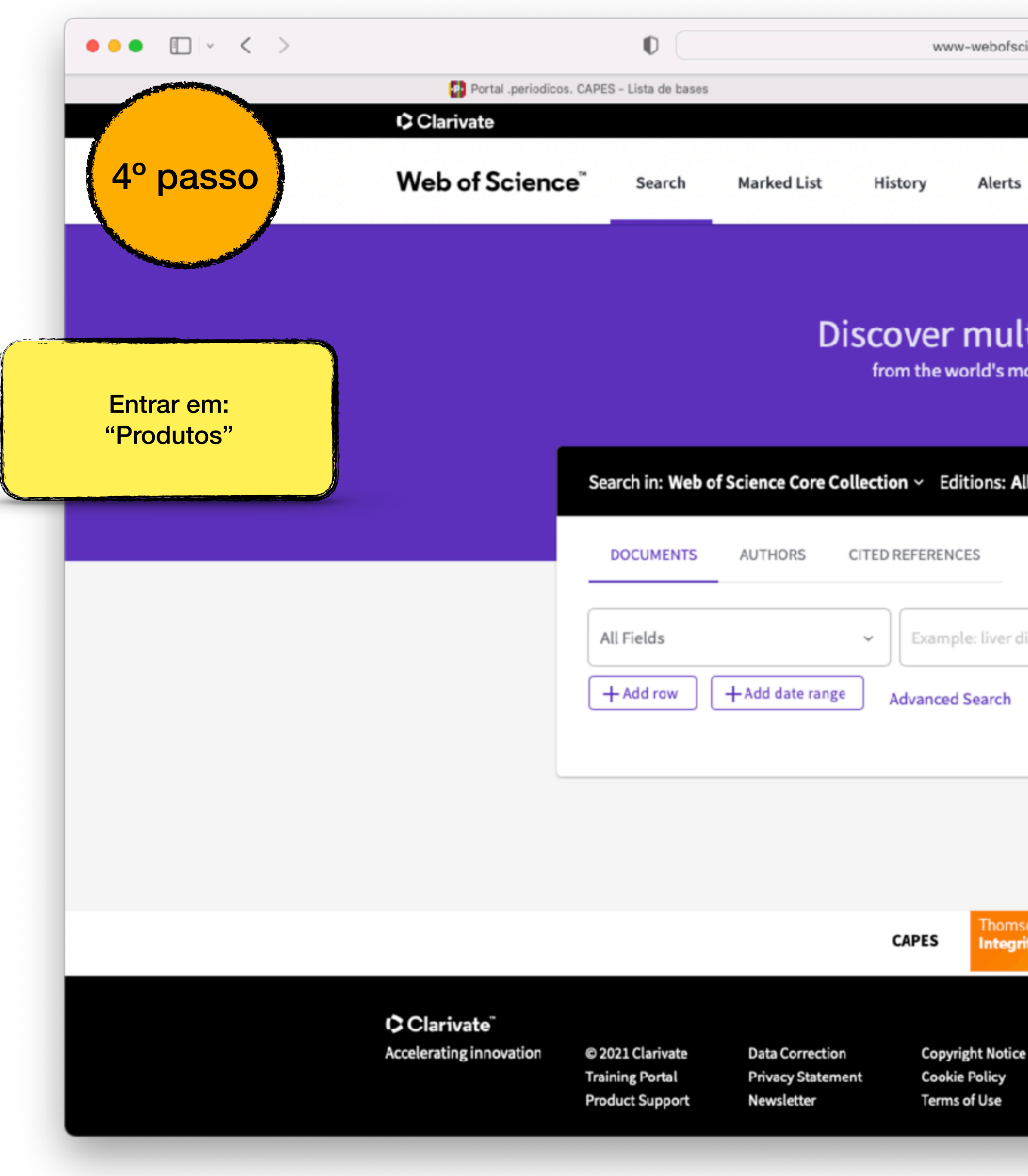

| cTh      | 4 |
|----------|---|
| <u> </u> |   |
|          |   |
|          |   |
|          |   |
|          |   |
|          |   |
|          |   |
|          |   |
|          |   |
|          |   |
|          |   |
|          |   |
|          |   |
|          | 3 |
|          |   |

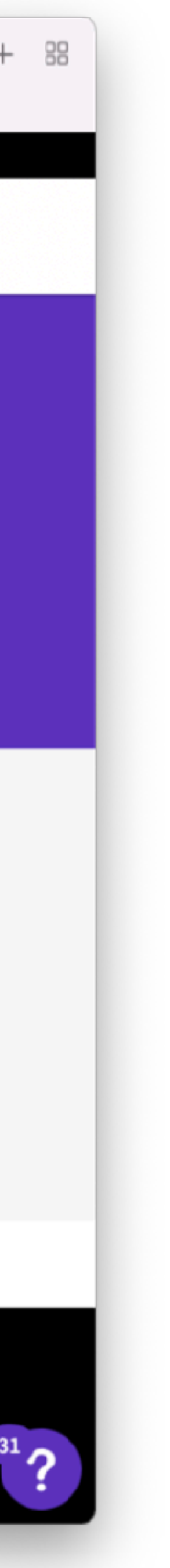

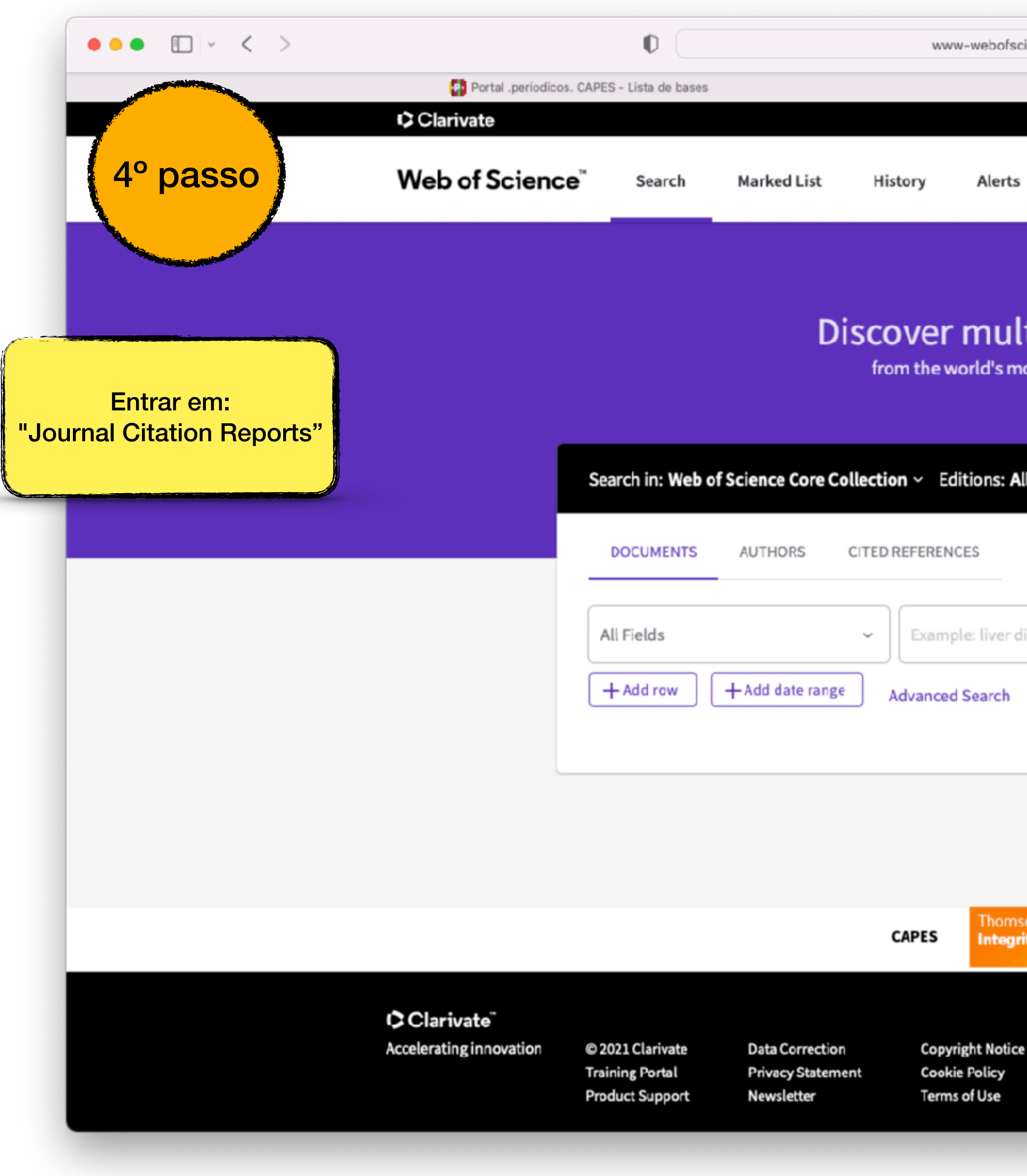

| cience.ez34.periodicos.capes.gov.br       |                                            | ۵ | Ť | _ |
|-------------------------------------------|--------------------------------------------|---|---|---|
| C Docume                                  | nt search - Web of Science Core Collection |   |   |   |
|                                           | English Y 🗰 Products                       |   |   |   |
| ·                                         | Web of Science                             |   |   |   |
|                                           | Web of Science (Classic)                   |   |   |   |
|                                           | Master Journal List                        |   |   |   |
|                                           | Publons                                    |   |   |   |
| tidisciplinary content                    | InCites Benchmarking & Analytics           |   |   |   |
| nost trusted global citation database.    | Journal Citation Reports ™                 |   |   |   |
|                                           | Essential Science Indicators               |   |   |   |
|                                           | Reference Manager                          |   |   |   |
| ll ~                                      | EndNote                                    |   |   |   |
|                                           | EndNote Click                              |   |   |   |
|                                           |                                            |   |   |   |
|                                           |                                            |   |   |   |
| lisease india singh                       |                                            |   |   |   |
|                                           |                                            |   |   |   |
| × Clear                                   | Search                                     |   |   |   |
|                                           |                                            |   |   |   |
|                                           |                                            |   |   |   |
|                                           |                                            |   |   |   |
|                                           |                                            |   |   |   |
| son Reuters                               |                                            |   |   |   |
| Entre aqui                                |                                            |   |   |   |
|                                           |                                            |   |   |   |
| Manage and Valent formation and the state |                                            |   |   |   |
| e Manage cookie preferences Follow Us     |                                            |   |   |   |
|                                           |                                            |   |   |   |

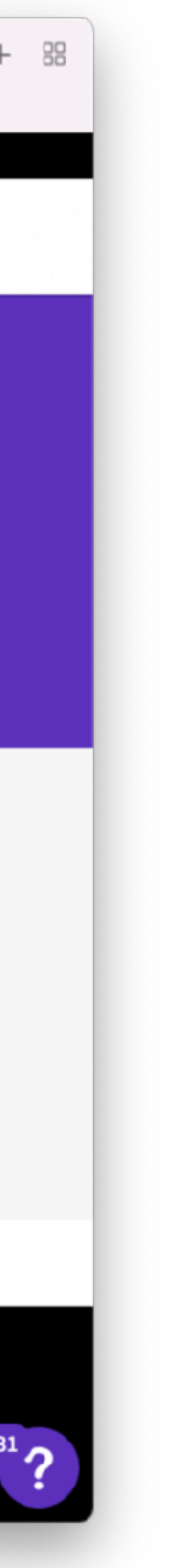

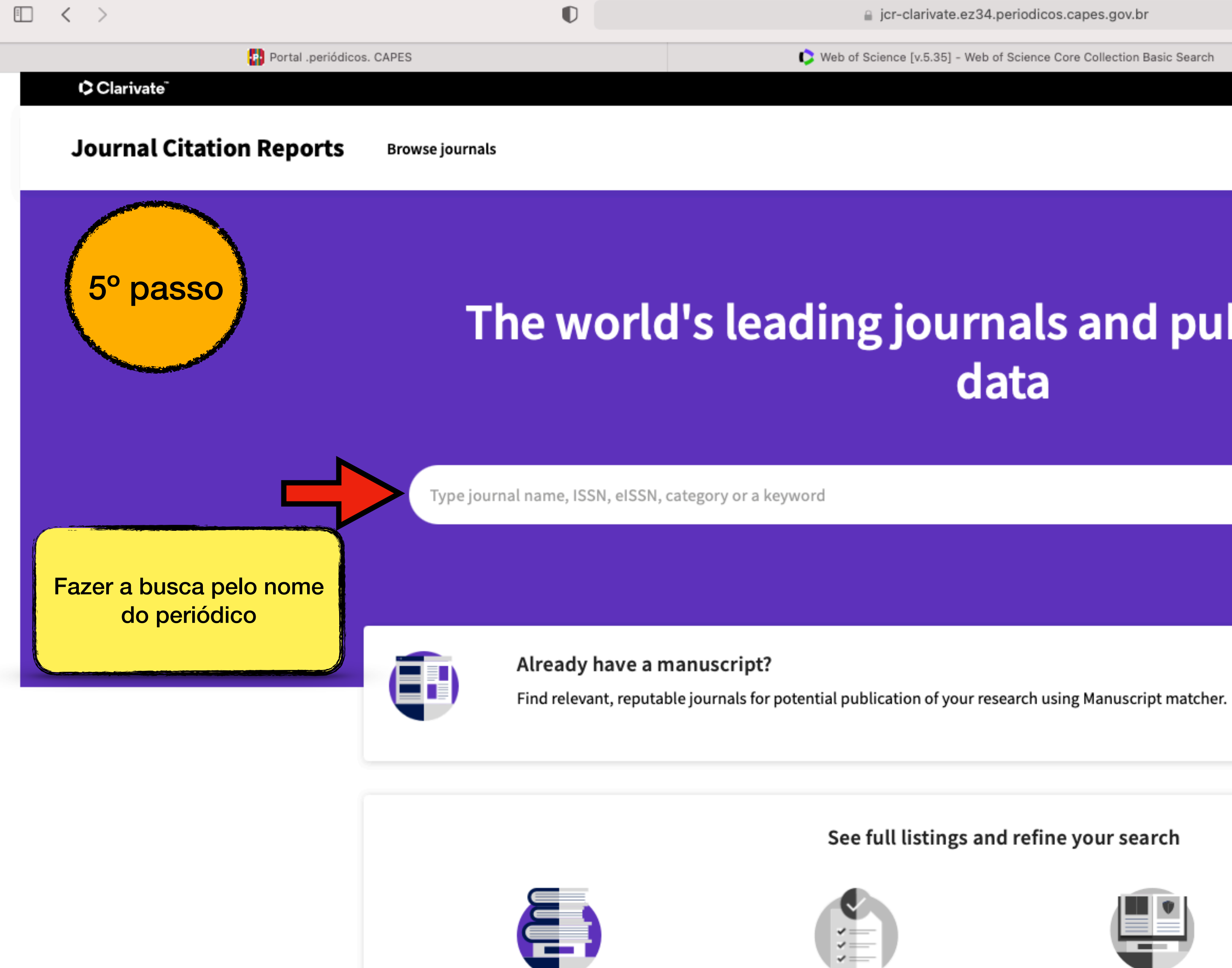

**Browse journals** 

Browse categories COMING SOON

| ate.ez34.periodicos.capes.gov.br                 | C     |       |                       |              | $( \mathbf{J} )$ |
|--------------------------------------------------|-------|-------|-----------------------|--------------|------------------|
| 5] - Web of Science Core Collection Basic Search |       |       | 🟮 Journal Citation Re | ports - Home |                  |
|                                                  |       |       |                       |              | Proc             |
|                                                  |       |       |                       | Sign In      | Regis            |
|                                                  |       |       |                       |              |                  |
|                                                  |       |       |                       |              |                  |
|                                                  |       |       |                       |              |                  |
| urnals and publishe                              | er-ne | utral |                       |              |                  |
| data                                             |       |       |                       |              |                  |
|                                                  |       |       |                       |              |                  |
|                                                  |       |       |                       |              |                  |
|                                                  |       |       | Q )                   |              |                  |

Match my manuscript

See full listings and refine your search

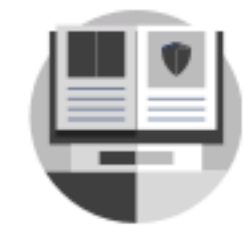

**Browse publishers** COMING SOON

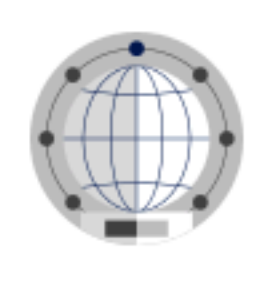

Browse countries COMING SOON

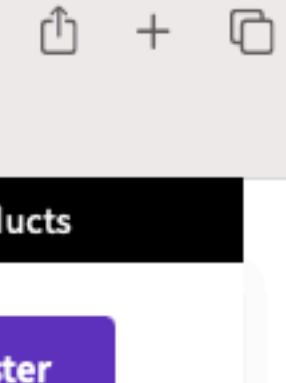

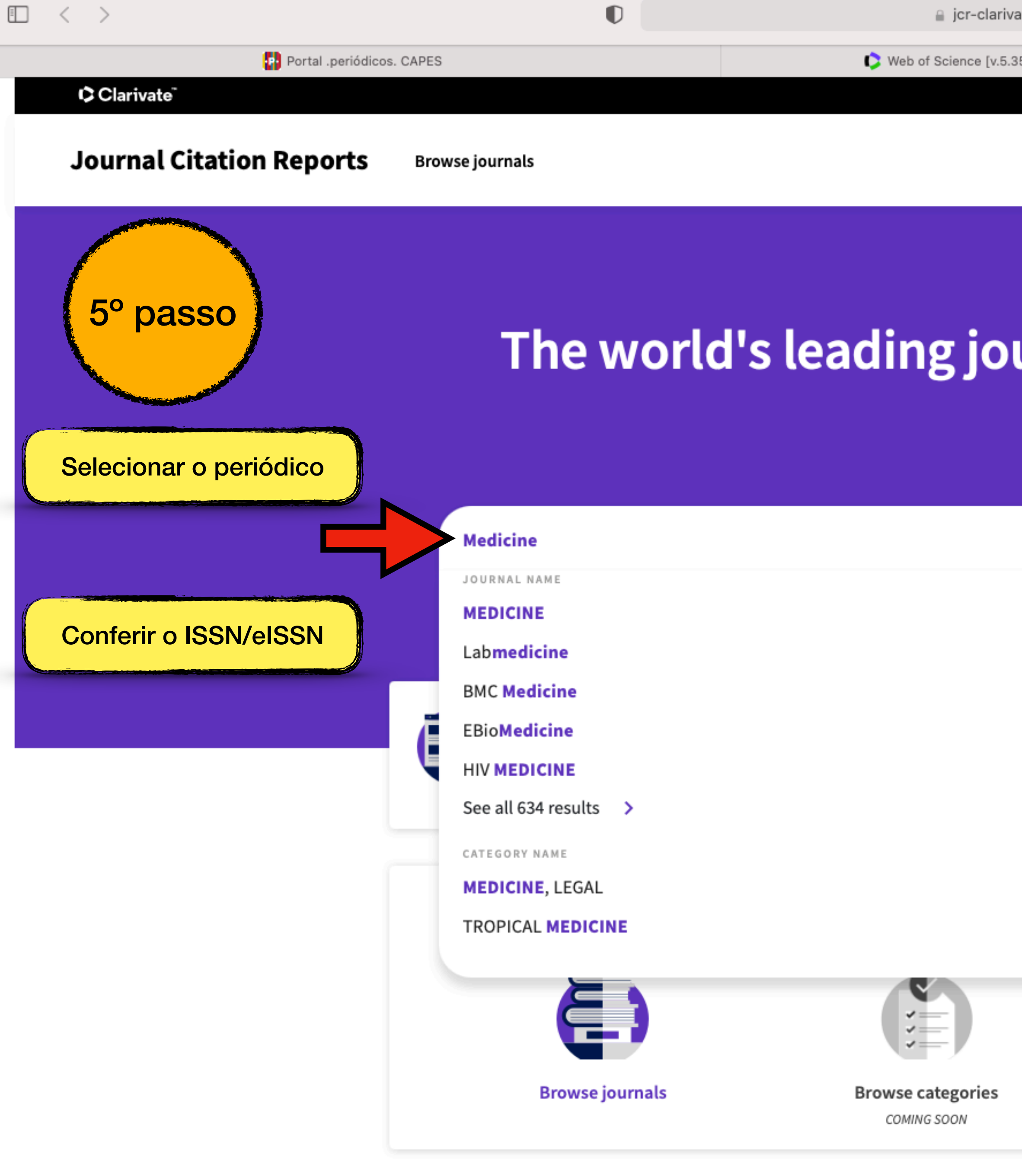

| ite.ez34.periodicos.capes.gov.b | br |
|---------------------------------|----|
|---------------------------------|----|

Veb of Science [v.5.35] - Web of Science Core Collection Basic Search

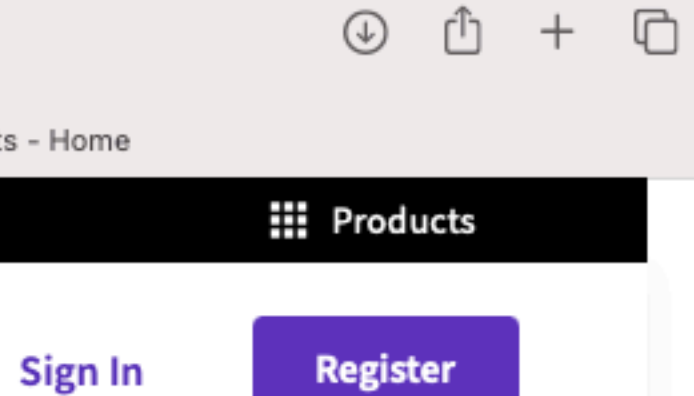

## The world's leading journals and publisher-neutral data

|                               |                       | ×                               | ٩, |  |
|-------------------------------|-----------------------|---------------------------------|----|--|
|                               | ISSN/eISSN            |                                 |    |  |
|                               | 0025-7974 / 1536-5964 |                                 |    |  |
|                               | 0007-5027 / N/A       |                                 |    |  |
|                               | 1741-7015 / 1741-7015 |                                 |    |  |
|                               | 2352-3964 / 2352-3964 |                                 |    |  |
|                               | 1464-2662 / 1468-1293 |                                 | •  |  |
|                               |                       |                                 |    |  |
|                               | NUMBER OF JOURNALS    |                                 |    |  |
|                               | 23 journals           |                                 |    |  |
|                               | 29 journals           |                                 |    |  |
|                               |                       |                                 |    |  |
| Browse publish<br>coming soon | ers                   | Browse countries<br>COMING SOON |    |  |

C

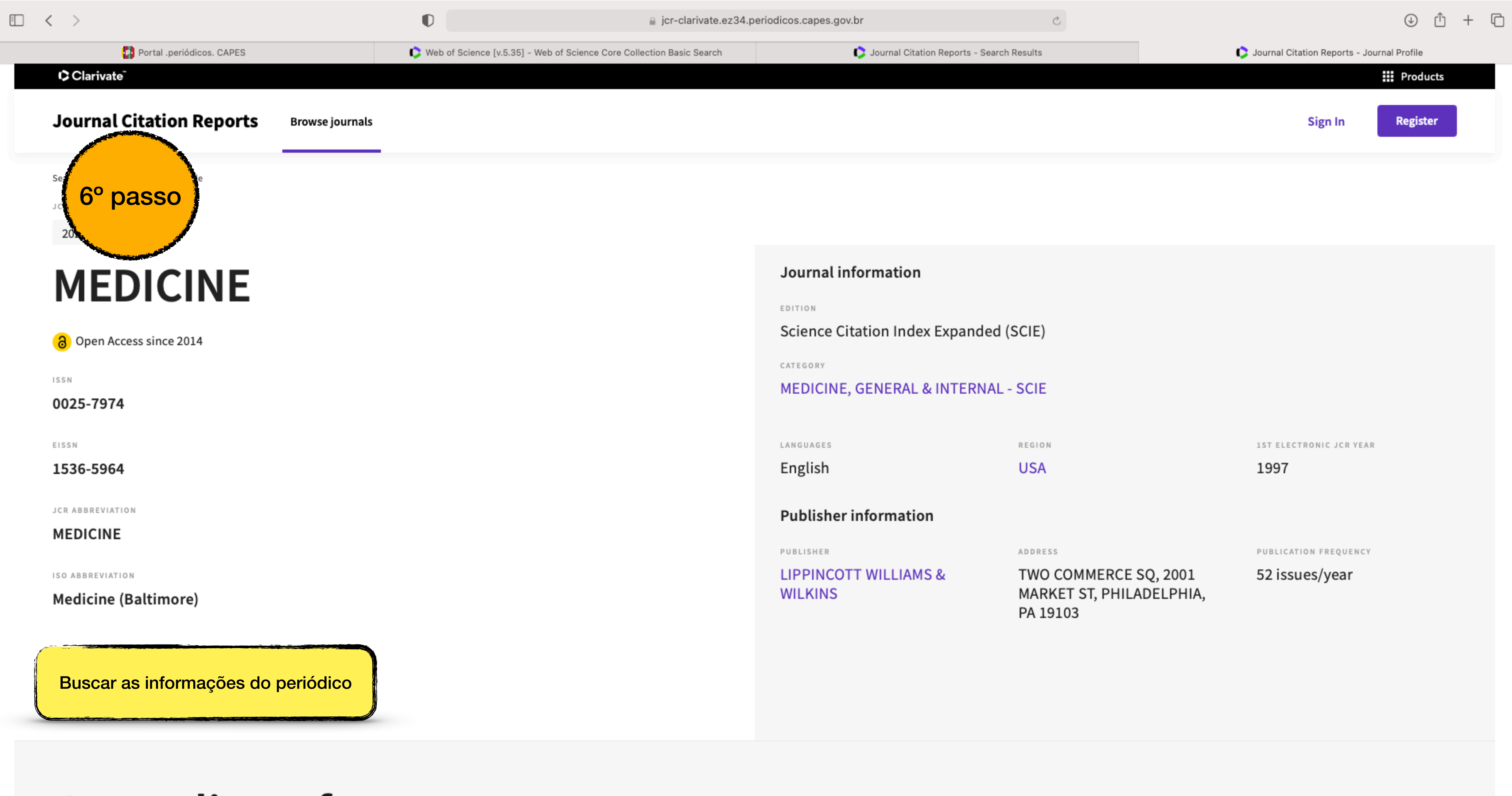

## Journal's performance

| Journal information           |                                                               |                         |
|-------------------------------|---------------------------------------------------------------|-------------------------|
| EDITION                       |                                                               |                         |
| Science Citation Index Expan  | ded (SCIE)                                                    |                         |
| CATEGORY                      |                                                               |                         |
| MEDICINE, GENERAL & INTER     | NAL - SCIE                                                    |                         |
|                               |                                                               |                         |
| LANGUAGES                     | R E G I O N                                                   | 1ST ELECTRONIC JCR YEAR |
| English                       | USA                                                           | 1997                    |
| Publisher information         |                                                               |                         |
| PUBLISHER                     | ADDRESS                                                       | PUBLICATION FREQUENCY   |
| LIPPINCOTT WILLIAMS & WILKINS | TWO COMMERCE SQ, 2001<br>MARKET ST, PHILADELPHIA,<br>PA 19103 | 52 issues/year          |

 $\Box$   $\langle$   $\rangle$ 

## Journal's performance

### Journal Impact Factor

The Journal Impact Factor (JIF) is a journal-level metric calculated from data indexed in the Web of Science Core Collection. It should be used with careful attention to the many factors that influence citation rates, such as the volume of publication and citations characteristics of the subject area and type of journal. The Journal Impact Factor can complement expert opinion and informed peer review. In the case of academic evaluation for tenure, it is inappropriate to use a journal-level metric as a proxy measure for individual researchers, institutions, or articles. Learn more

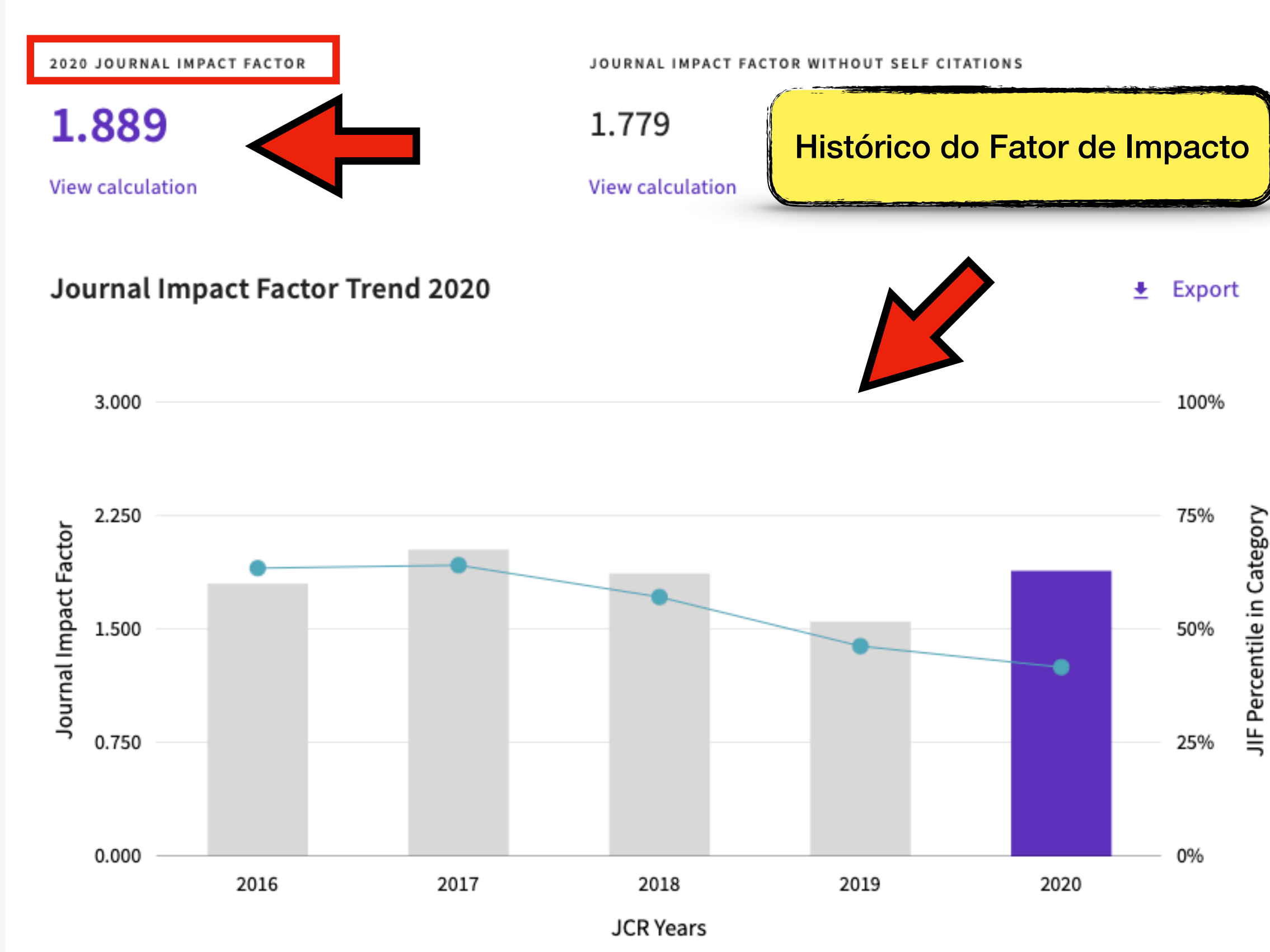

| CITATION COUNT |                                                           |
|----------------|-----------------------------------------------------------|
| 42 👌           |                                                           |
| 30 🔒           |                                                           |
| 29 👌           |                                                           |
| 28 👌           |                                                           |
| 26 👌           |                                                           |
| 25 👌           |                                                           |
| -              | 42 3<br>30 3<br>29 3<br>28 3<br>4<br>28 3<br>28 3<br>28 3 |

□ < >

### Rank by Journal Impact Factor

Journals within a category are sorted in descending order by Journal Impact Factor (JIF) resulting in the Category Ranking below. A separate rank is shown for each category in which the journal is listed in JCR. Data for the most recent year is presented at the top of the list, with other years shown in reverse chronological order. Learn more

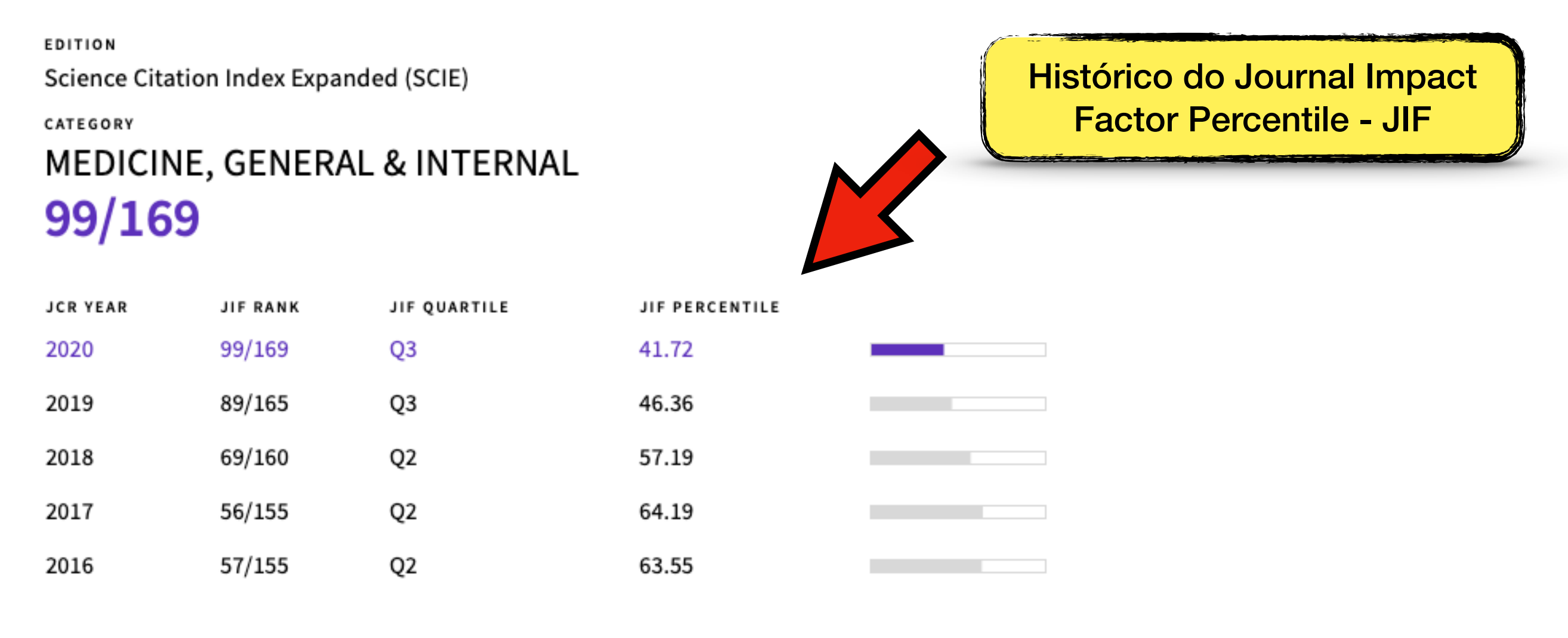

### Rank by Journal Citation Indicator (JCI)

Journals within a category are sorted in descending order by Journal Citation Indicator (JCI) resulting in the Category Ranking below. A separate rank is shown for each category in which the journal is listed in JCR. Data for the most recent year is presented at the top of the list, with other years shown in reverse chronological order. Learn more

CATEGORY MEDICINE, GENERAL & INTERNAL 105/313

| JCR YEAR | JCI RANK | JCI QUARTILE | JCI PERCENTILE |  |
|----------|----------|--------------|----------------|--|
| 2020     | 105/313  | Q2           | 66.61          |  |
| 2019     | 86/164   | 03           | 47.87          |  |

|      | <br> | _ | _ |
|------|------|---|---|
|      |      |   |   |
| roh. |      |   |   |
|      |      |   |   |

Dournal Citation Reports - Search Results

C

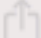

?

## **Content metrics**

### Source data

□ < >

This tile shows the breakdown of document types published by the journal. Citable Items are Articles and Reviews. For the purposes of calculating JIF, a JCR year considers the publications of that journal in the two prior years. Learn more

| 5,078 to                       | tal cita | able it | ems         | Factor Percenti         | le - JIF   |
|--------------------------------|----------|---------|-------------|-------------------------|------------|
|                                | ARTICLES | REVIEWS | COMBINED(C) | OTHER DOCUMENT TYPES(O) | PERCENTAGE |
| NUMBER IN JCR<br>YEAR 2020 (A) | 3,453    | 1,625   | 5,078       | 212                     | 96%        |
| NUMBER OF<br>REFERENCES (B)    | 93,013   | 49,186  | 142,199     | 245                     | 100%       |
| RATIO (B/A)                    | 26.9     | 30.3    | 28.0        | 1.2                     |            |

Contributions by organizations

Export

Organizations that have contributed the most papers to the journal in the most recent three-year period. Learn more

| RANK | ORGANIZATION                                       | COUNT |  |
|------|----------------------------------------------------|-------|--|
| 1    | SICHUAN UNIVERSITY                                 | 761   |  |
| 2    | JILIN UNIVERSITY                                   | 486   |  |
| 3    | ZHEJIANG UNIVERSITY                                | 485   |  |
| 4    | CHENGDU UNIVERSITY OF TRADITIONAL CHINESE MEDICINE | 400   |  |

#### Export

### Average JIF Percentile

The Average Journal Impact Factor Percentile takes the sum of the JIF Percentile rank for each category under consideration, then calculates the average of those values. Learn more

ALL CATEGORIES AVERAGE

41.716

EDITION Science Citation Index Expanded

MEDICINE, GENERAL & INTERNAL 41.716

### Contributions by country/region

Export

?

Countries or Regions that have contributed the most papers to the journal in the most recent three-year period. Learn more

| RANK | COUNTRY / REGION | COUNT |   |
|------|------------------|-------|---|
| 1    | CHINA MAINLAND   | 9113  |   |
| 2    | South Korea      | 1552  |   |
| 3    | USA              | 718   | - |

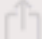

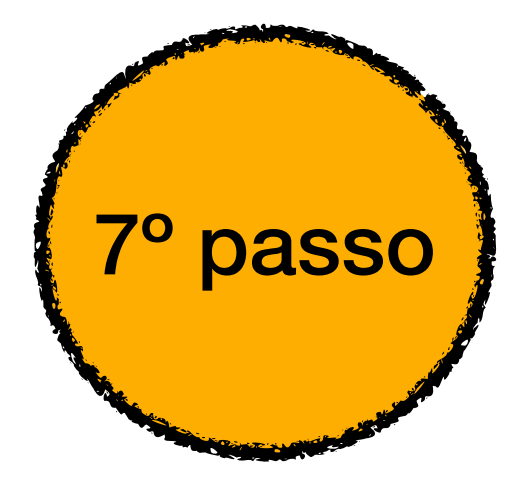

Na avaliação quadrienal 2017-2020, a CAPES modificou a forma de cálculo do Qualis. Nas avaliações anteriores, existiam 8 estratos (A1, A2, B1, B2, B3, B4, B5 e C), TODOS classificados a partir dos fatores de impacto da revista e da indexação nas plataformas.

Para a atual quadrienal (2017-2020), foi criado o Qualis Referencia (QR), e os estratos foram modificados a partir do cálculo do percentil do periódico (ver cálculo no item I.I), com novas denominações e pontuações representadas abaixo:

| Percentil     |    | Estrato | Pontuação |
|---------------|----|---------|-----------|
| 0 a 12,4%     | B4 |         | 5         |
| 12,5% a 24,9% | B3 |         | 10        |
| 25% a 37,4%   | B2 |         | 20        |
| 37,5% a 49,9% | B1 |         | 30        |
| 50% a 62,4%   | A4 |         | 40        |
| 62,5% a 74,9% | A3 |         | 60        |
| 75% a 87,4%   | A2 |         | 80        |
| 87,5% a 100%  | A1 |         | 100       |

\*Periódicos não indexados no Scopus ou no JCR, serão classificados como C e não pontuam

Na área da Medicina I, somente serão utilizados os Journal Impact Factor Percentile (JIF Percentile) obtidos ou pelo JCR-Clarivate ou pelo Scopus-Elsevier.

Classificação da Revista: Medicine®

JIF da Medicine<sup>®</sup>: 41.716 %

Classificação: B1 (30 pontos)

Na avaliação quadrienal 2017-2020, a CAPES modificou a forma de cálculo do Qualis. Nas avaliações anteriores, existiam 8 estratos (A1, A2, B1, B2, B3, B4, B5 e C), TODOS classificados a partir dos fatores de impacto da revista e da indexação nas plataformas.

Para a atual quadrienal (2017-2020), foi criado o Qualis Referencia (QR), e os estratos foram modificados a partir do cálculo do percentil do periódico (ver cálculo no item I.I), com novas denominações e pontuações representadas abaixo:

| Percentil     | Estrato | <u>Pontuação</u>          |        |
|---------------|---------|---------------------------|--------|
| 0 a 12,4%     | B4      | 5                         |        |
| 12,5% a 24,9% | B3      | 10                        |        |
| 25% a 37,4%   | B2      | 20                        |        |
| 37,5% a 49,9% | B1      | 30<br>Journal Citation Re | eports |
| 50% a 62,4%   | A4      | 40                        |        |
| 62,5% a 74,9% | A3      | 60                        |        |
| 75% a 87,4%   | A2      | 80                        |        |
| 87.5% a 100%  | A1      | 100                       |        |

\*Periódicos não indexados no Scopus ou no JCR, serão classificados como C e não pontuam

Na área da Medicina I, somente serão utilizados os Journal Impact Factor Percentile (JIF Percentile) obtidos ou pelo JCR-Clarivate ou pelo Scopus-Elsevier.

#### Classificação da Revista: Medicine®

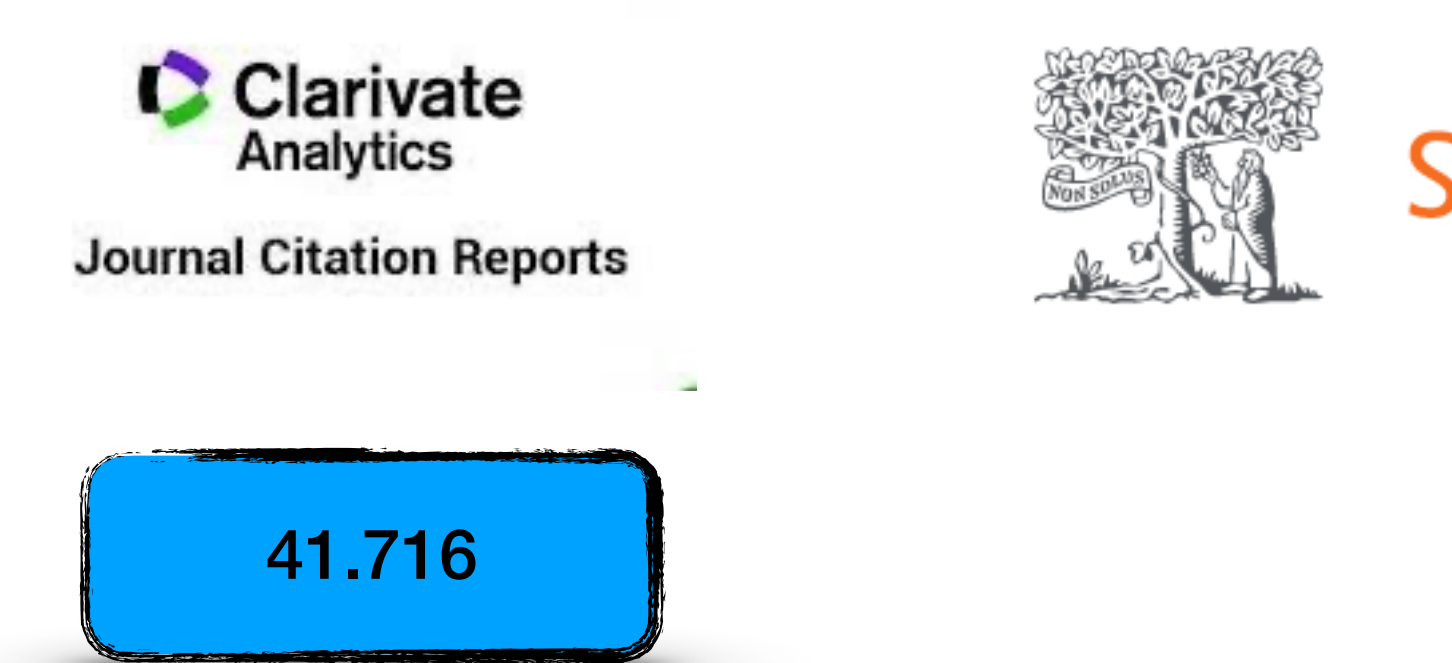

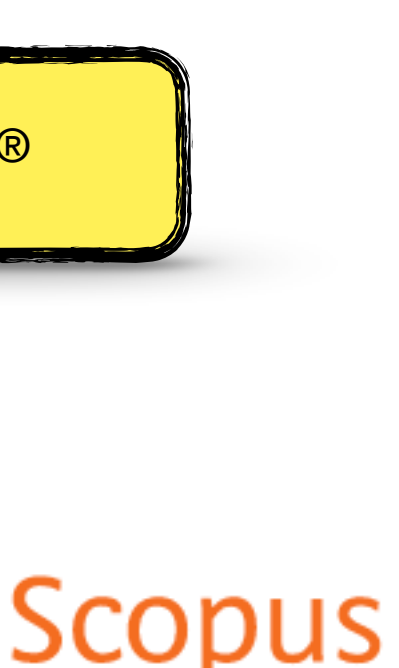

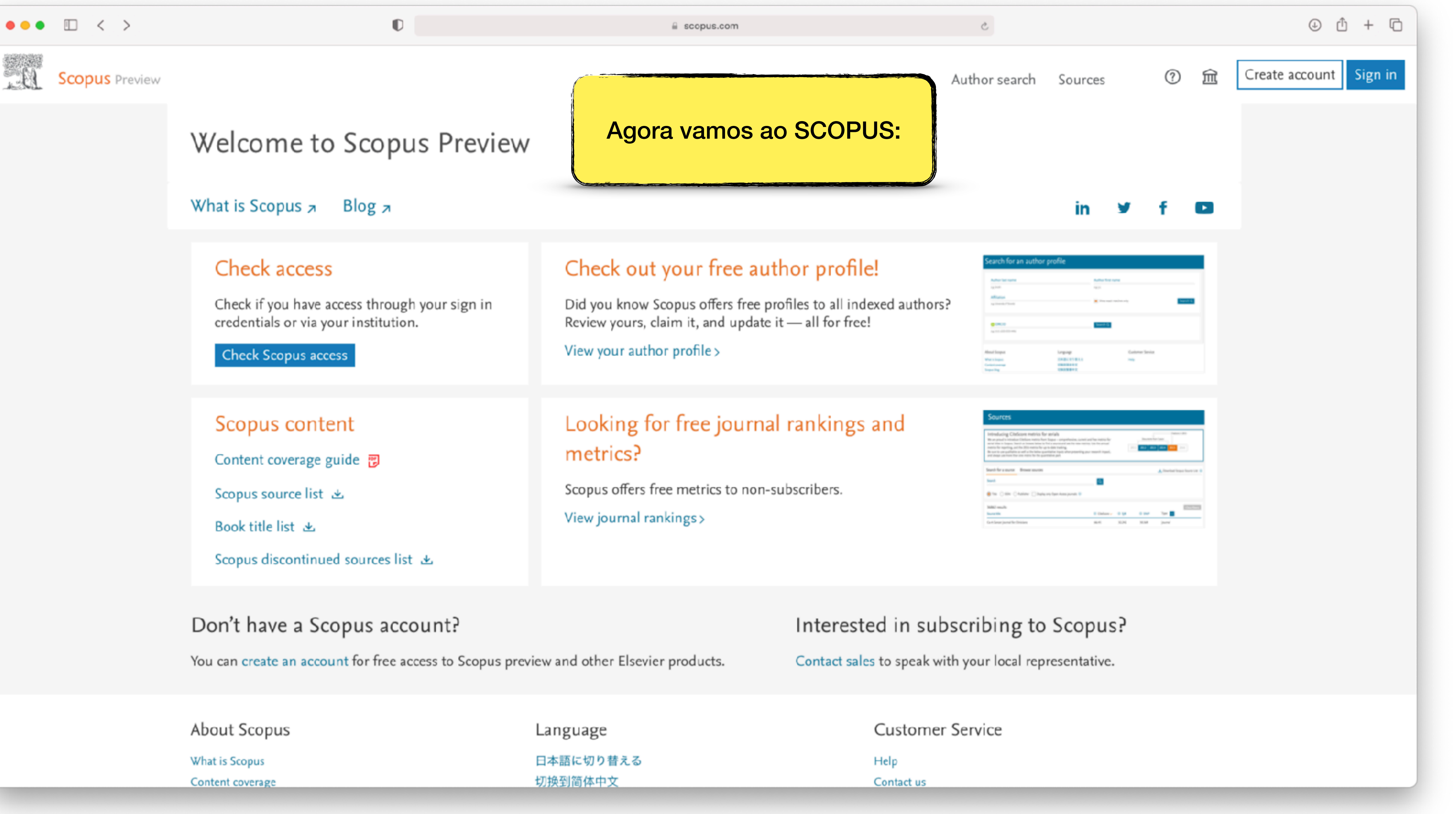

| Sources                                                                                                    |                                                               |   |          |                |
|----------------------------------------------------------------------------------------------------|---------------------------------------------------------------|---|----------|----------------|
| Introducting Classicover metrics for activity<br>the unpoint is introduce their form form form on properties and a<br>control on the second control of the one form form the second on the second<br>metric for supering, and the 300 metric for an observation of the second<br>for activity approximation and in the second control of the second on<br>the second one provide a second on the guarantee for the second one<br>and longs actives the second on the guarantee part after second ones. | cast has notice for<br>net too his annual<br>per mount inquis | 2 |          |                |
| fand fer a moret. Brown morets                                                                                                    |                                                               |   | American | repar from the |
|                                                                                                    |                                                               |   |          |                |
| had                                                                                                    |                                                               |   |          |                |
| fand<br>8 fan - Chailen - Chailen - Chaile ny fan Annopunal 8                                                                                                    |                                                               |   |          |                |
| Next<br>In the Collection Andrew Collection styles Association III<br>MARC results<br>Next His                                                                                                    |                                                               |   | <br>-    | 87575          |

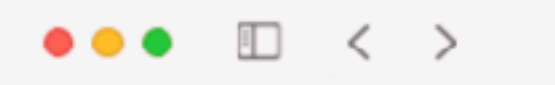

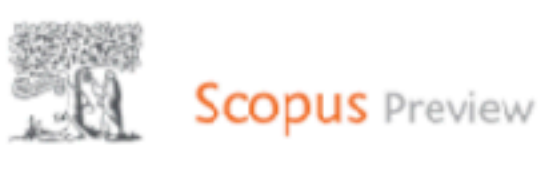

| A start                   |                                                                                                    |
|---------------------------|----------------------------------------------------------------------------------------------------|
| 1°                        | passo                                                                                                    |
| A CONTRACTOR OF THE OWNER | and the second second sec |

### Welcome to Scopus Preview

D

What is Scopus 🛪 Blog 🕫

#### Check access

Check if you have access through your sign in credentials or via your institution.

Check Scopus access

### Scopus content Content coverage guide 😨

Scopus source list 🖄

Book title list 坐

Scopus discontinued sources list 速

#### Don't have a Scopus account?

You can create an account for free access to Scopus preview and other Elsevier products.

About Scopus

What is Scopus Content coverage Language

日本語に切り替える 切换到简体中文

### Check out your free author profile!

Did you know Scopus offers free profiles to all indexed authors? Review yours, claim it, and update it - all for free!

View your author profile >

## metrics?

View journal rankings >

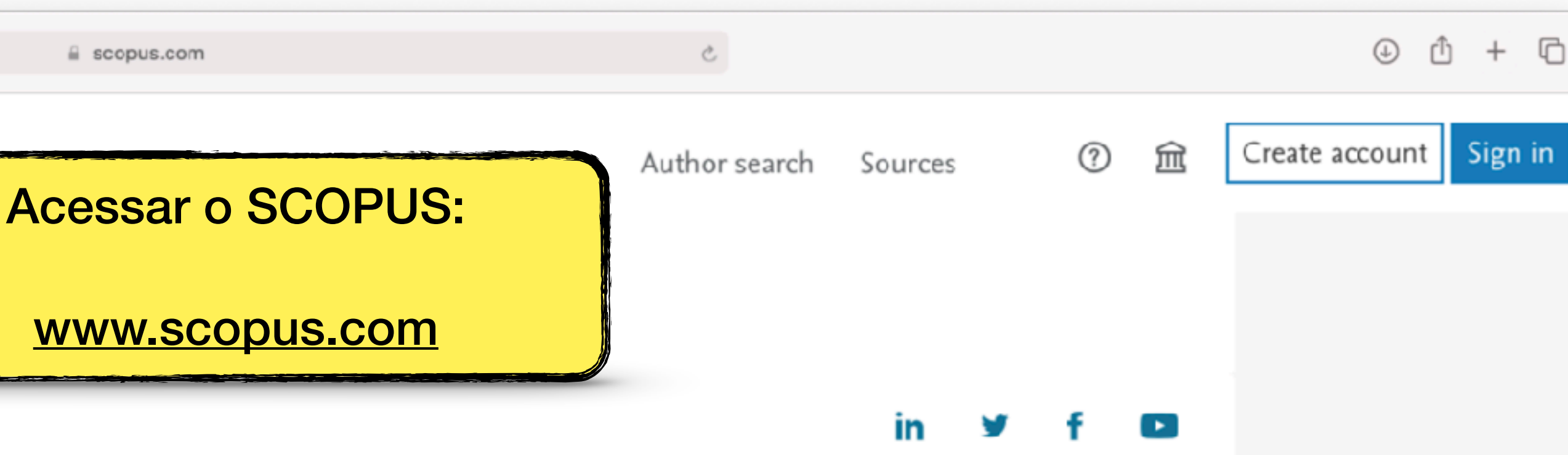

arch for an author profile

All states

Alexa's looped What's looped Content on reage

### Looking for free journal rankings and

Scopus offers free metrics to non-subscribers.

| Sources                                                                                                    |                                        |       |             |                   |
|----------------------------------------------------------------------------------------------------|----------------------------------------|-------|-------------|-------------------|
| Introducing Citedrone metrics for weight                                                                                 |                                        | -     |             |                   |
| We as prival to retrack an Unification matrice from Englant - any                                                        | eterine, interface termine             | herei | - 144       |                   |
| ments for separting, out the 2014 ments for up to date trading                                                           | Free become resides, the fire arrest.  | -     |             |                   |
| Be not to one polliphic as self as the labor sporthalize inputs<br>and desperious there are many for the population part | also prioriting your research inpasts. |       |             |                   |
|                                                                                                    |                                        |       |             |                   |
|                                                                                                    |                                        |       |             |                   |
| Sand for a more . Brown mores                                                                                            |                                        |       | American    | ngan Bearran kate |
| Sand for a source                                                                                                    |                                        |       | Linear      | nya hare se       |
| land for a surror.                                                                                                    |                                        |       | Alterior    | ngar Barre Lite   |
| Sands för a savere<br>Sands<br>🖲 Ter () döre () hadrer () hadre röj fans her                                             |                                        |       | A freedown  | ngar finare i de  |
| Sand for a success<br>Sand<br>The Color Columns Columns on function                                                      | ngarah 🕈                               |       | A Tracker's | nga bare i a      |
| Earth for a succes<br>Send<br>The Colors Columns Columns on Sand Anno<br>Male much<br>Sand S                             | aporte la                              | <br>  |             | na bee in         |

-

CARCELES, S

Interested in subscribing to Scopus?

Contact sales to speak with your local representative.

**Customer Service** 

Help Contact us

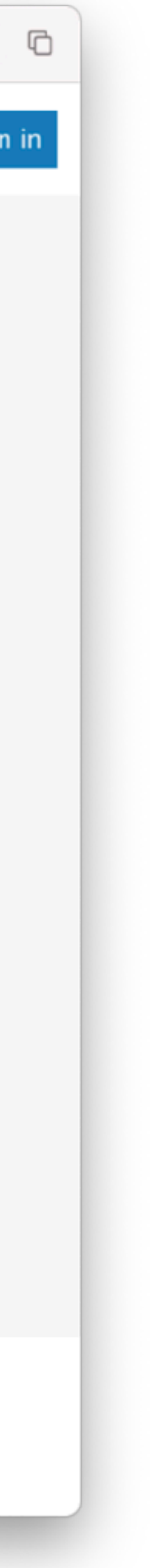

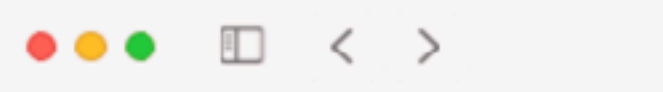

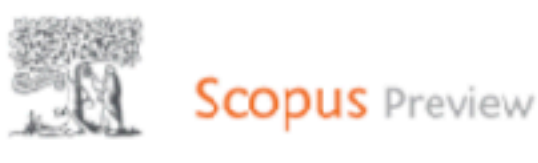

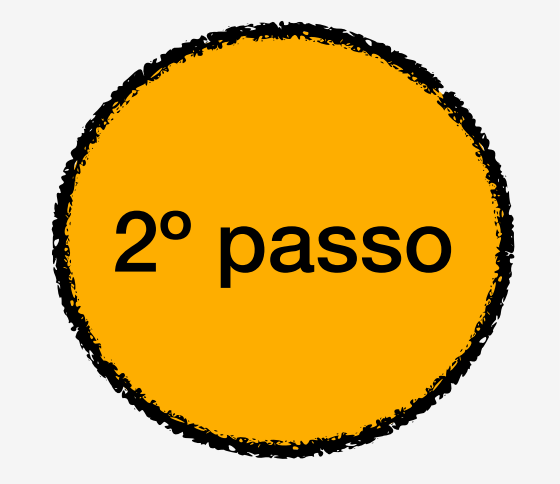

### Welcome to Scopus Preview

D

What is Scopus 🛪 Blog 7

#### Check access

Check if you have access through your sign in credentials or via your institution.

Check Scopus access

#### Scopus content Content coverage guide 😨

Scopus source list 🖄

Book title list 坐

Scopus discontinued sources list 速

#### Don't have a Scopus account?

You can create an account for free access to Scopus preview and other Elsevier products.

About Scopus

What is Scopus Content coverage Language

日本語に切り替える 切换到简体中文

Did you know Scopus offers free profiles to all indexed authors? Review yours, claim it, and update it - all for free!

View your author profile >

## metrics?

View journal rankings >

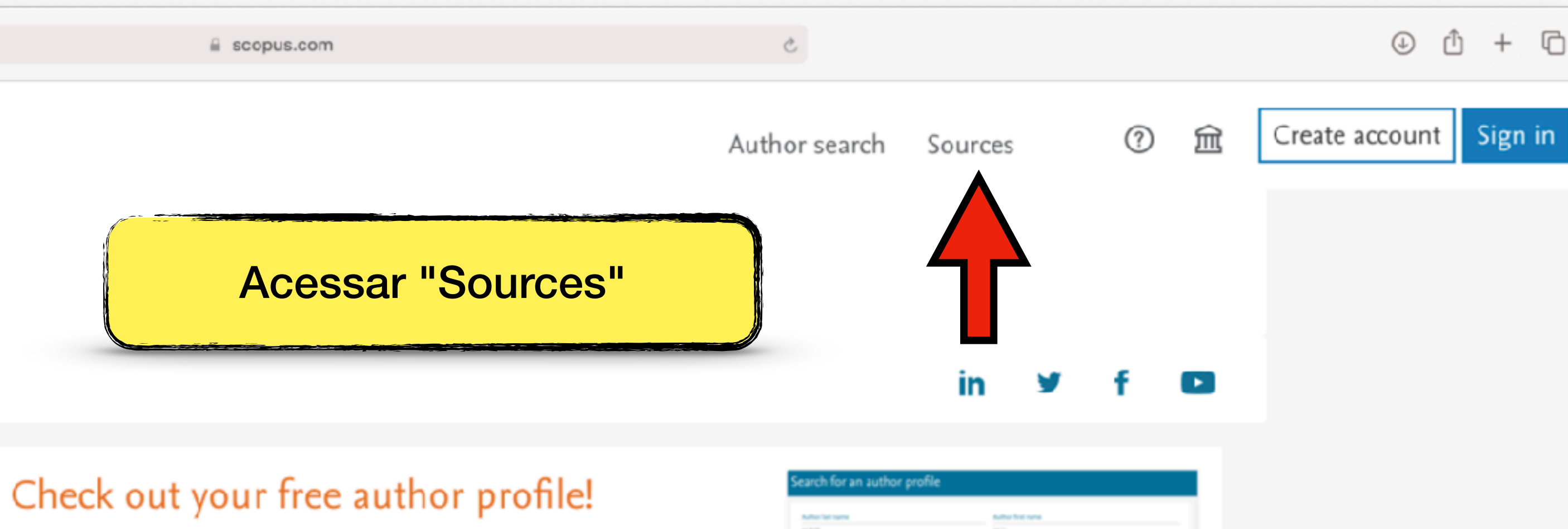

All states

Warts Inspect

#### Looking for free journal rankings and

Scopus offers free metrics to non-subscribers.

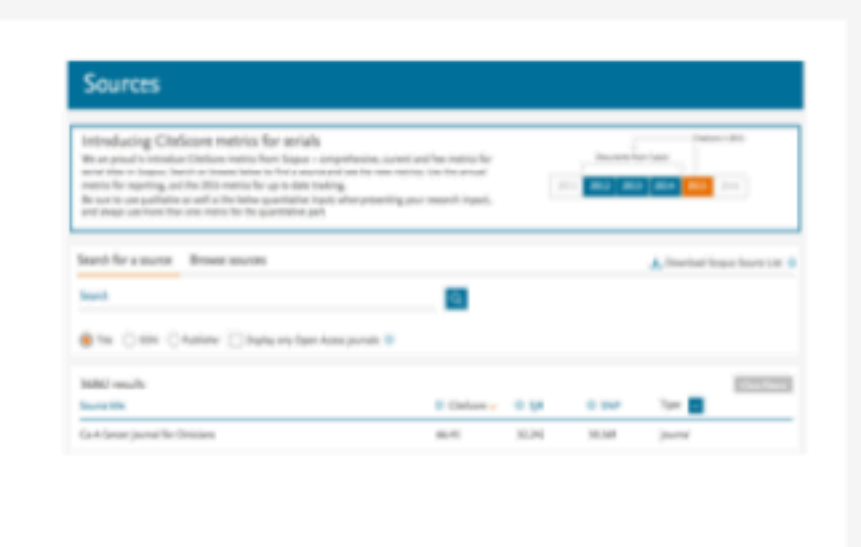

----

Interested in subscribing to Scopus?

Contact sales to speak with your local representative.

**Customer Service** 

Help

Contact us

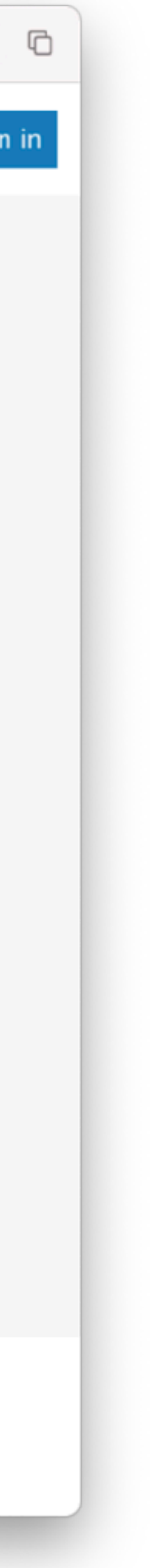

| ••• • < >      |                                                                                                    |                                                                    |                                                |                                                                                                    |
|----------------|----------------------------------------------------------------------------------------------------|--------------------------------------------------------------------|------------------------------------------------|----------------------------------------------------------------------------------------------------|
| Scopus Preview |                                                                                                    |                                                                    |                                                |                                                                                                    |
|                | Sources                                                                                                    | 7                                                                  | S                                              | Selecionar "Ti                                                                                      |
| 3º passo       | Title 💟                                                                                                    | Enter title                                                        |                                                |                                                                                                    |
|                | i Improved Citescore<br>We have updated the CiteSco<br>of research impact, earlier. Th<br>previous CiteScore years (ie. 2<br>View CiteScore methodolog | re methodology to<br>the updated metho<br>2018, 2017, 2016<br>y. > | o ensure a m<br>dology will b<br>). The previo | nore robust, stable and compr<br>be applied to the calculation of<br>ous CiteScore values have beer |
|                | Filter refine list Apply Clear filters                                                                                                    |                                                                    | 42,180 r<br>□ <sup>All</sup> ~                 | esults                                                                                              |
|                | Display options                                                                                                    |                                                                    | S                                              | Source title ↓                                                                                      |
|                | Ounts for 4-year timeframe                                                                                                    |                                                                    | 1 0                                            | Ca-A Cancer Journal for Clinici                                                                     |
|                | O Minimum citations                                                                                                    | *                                                                  | □ 2 N                                          | Nature Reviews Materials                                                                            |
|                | Citescore highest quartile<br>Show only titles in top 10 percent<br>Ist quartile                                                                       |                                                                    | 3                                              | Nature Reviews Molecular Cell                                                                       |
|                | 2nd quartile<br>3rd quartile                                                                                                    |                                                                    | 4                                              | Chemical Reviews                                                                                    |

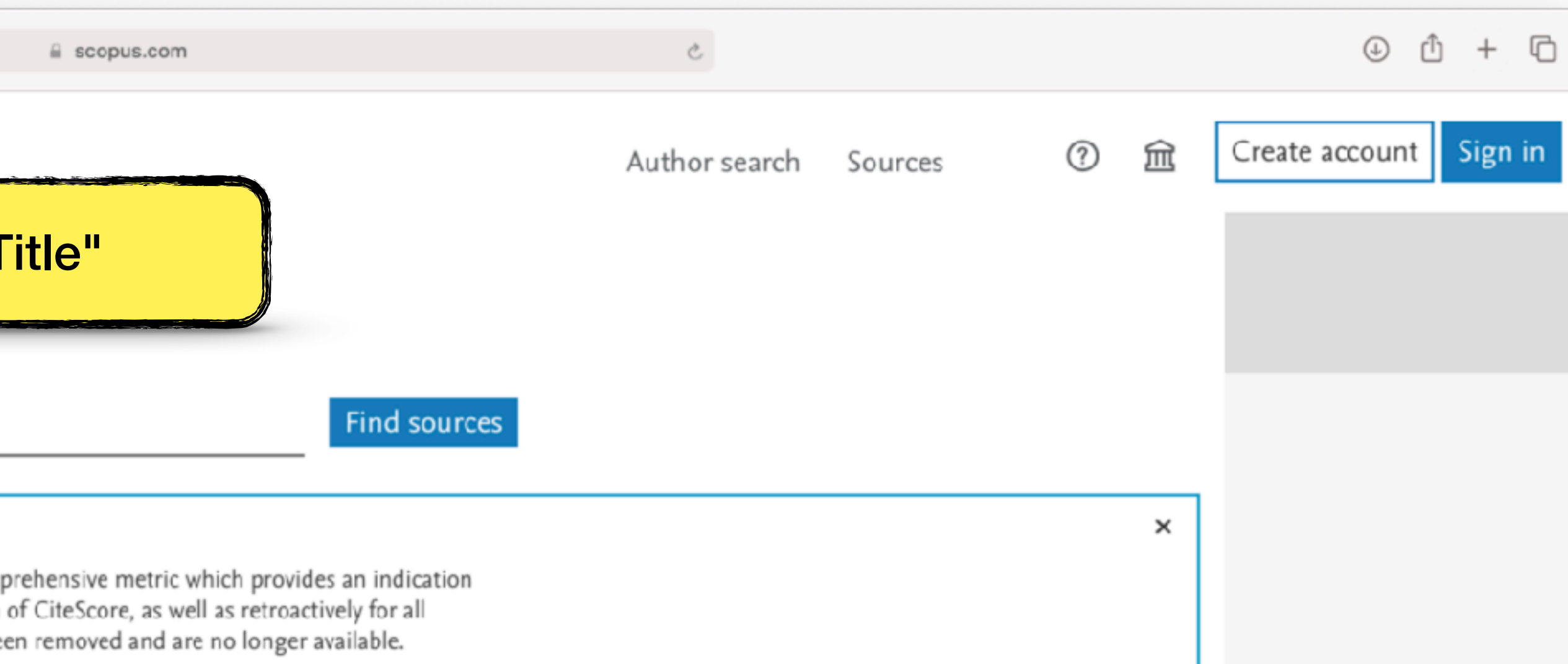

#### 🕁 Download Scopus Source List 🕕 Learn more about Scopus Source List

| we to source list |             |                                     | Vie                    | w metrics for yea      | r: 2020   | ~ |
|-------------------|-------------|-------------------------------------|------------------------|------------------------|-----------|---|
|                   | CiteScore 🗸 | Highest percentile<br>↓             | Citations<br>2017-20 ↓ | Documents<br>2017-20 ↓ | % Cited ↓ | > |
| ians              | 463.2       | 99%<br>1/340<br>Oncology            | 50,948                 | 110                    | 92        |   |
|                   | 115.7       | 99%<br>1/292<br>Materials Chemistry | 21,170                 | 183                    | 98        |   |
| l Biology         | 99.7        | 99%<br>1/382<br>Molecular Biology   | 21,027                 | 211                    | 88        |   |
|                   | 96.9        | 99%<br>1/398<br>General Chemistry   | 90,053                 | 929                    | 96        |   |

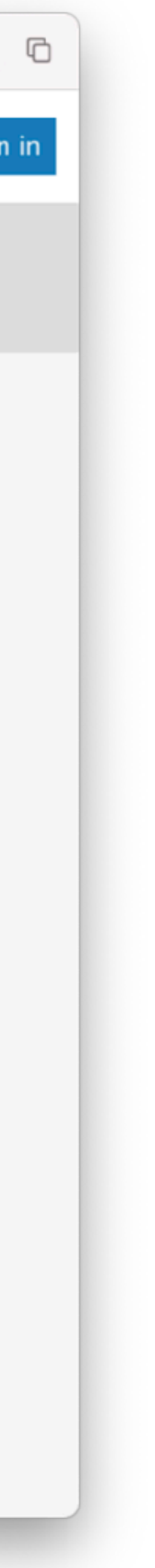

| ••• • • < >    |                                                                  | D           |                                            |                                                                                                   |
|----------------|------------------------------------------------------------------|-------------|--------------------------------------------|---------------------------------------------------------------------------------------------------|
| Scopus Preview |                                                                  |             |                                            |                                                                                                   |
|                | Sources                                                          |             |                                            | Selecionar "T                                                                                     |
| 3º passo       | Title  Subject area                                              | Enter title |                                            |                                                                                                   |
|                | Title<br>Publisher<br>ISSN<br>View CiteScore methodology         | 2017, 2016  | o ensure a<br>dology will<br>.). The previ | more robust, stable and comp<br>be applied to the calculation o<br>ious CiteScore values have bee |
|                | Filter refine list                                               |             | 42,180                                     | results                                                                                           |
|                | Display options                                                  | ^           | □ All ~                                    | Export to Excel I Sa                                                                              |
|                | Display only Open Access journals<br>Counts for 4-year timeframe |             | 1                                          | Ca-A Cancer Journal for Clinic                                                                    |
|                | O Minimum citations                                              | *           | 2                                          | Nature Reviews Materials                                                                          |
|                | Citescore highest quartile<br>Show only titles in top 10 percent |             | 3                                          | Nature Reviews Molecular Ce                                                                       |
|                | 2nd quartile<br>3rd quartile                                     |             | 4                                          | Chemical Reviews                                                                                  |

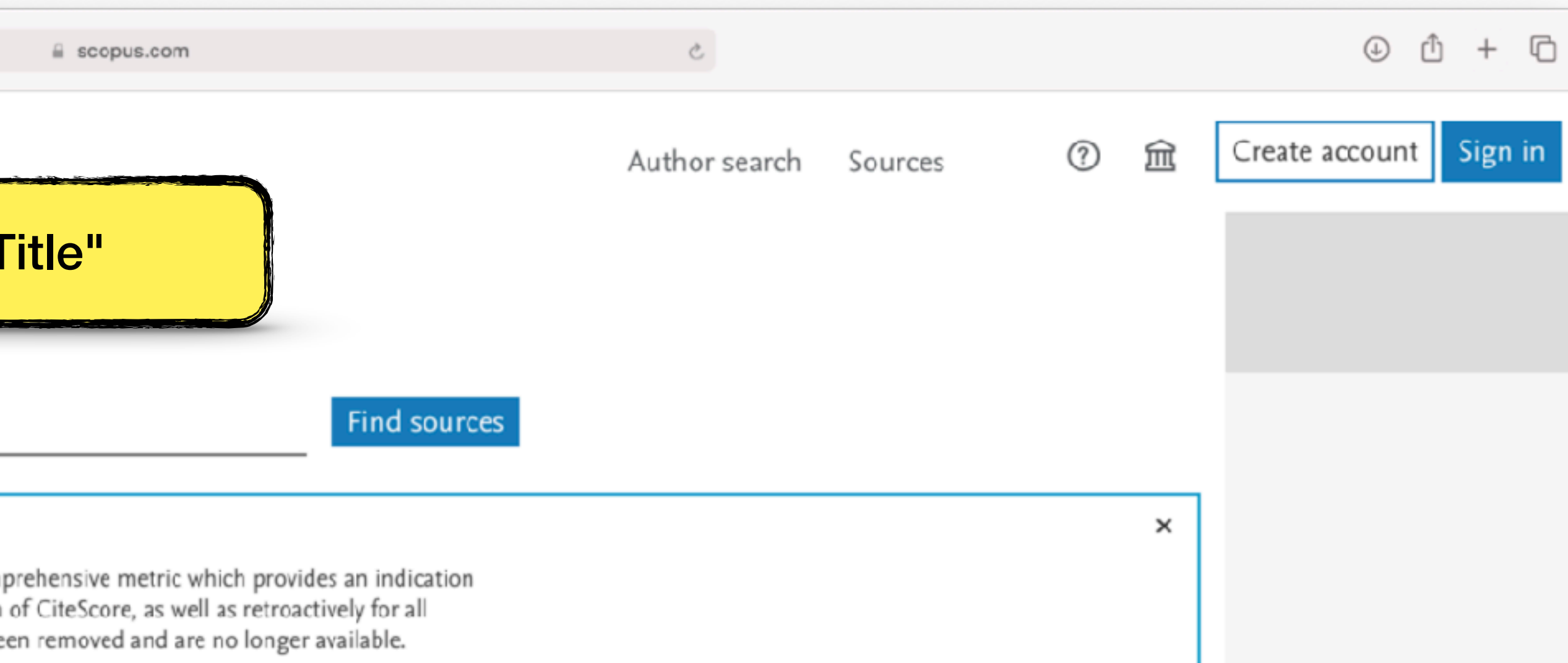

#### 🕁 Download Scopus Source List 🕕 Learn more about Scopus Source List

| we to source list |             |                                     | Vie                    | w metrics for yea      | r: 2020   | ~ |
|-------------------|-------------|-------------------------------------|------------------------|------------------------|-----------|---|
|                   | CiteScore 🗸 | Highest percentile<br>↓             | Citations<br>2017-20 ↓ | Documents<br>2017-20 ↓ | % Cited ↓ | > |
| ians              | 463.2       | 99%<br>1/340<br>Oncology            | 50,948                 | 110                    | 92        |   |
|                   | 115.7       | 99%<br>1/292<br>Materials Chemistry | 21,170                 | 183                    | 98        |   |
| l Biology         | 99.7        | 99%<br>1/382<br>Molecular Biology   | 21,027                 | 211                    | 88        |   |
|                   | 96.9        | 99%<br>1/398<br>General Chemistry   | 90,053                 | 929                    | 96        |   |

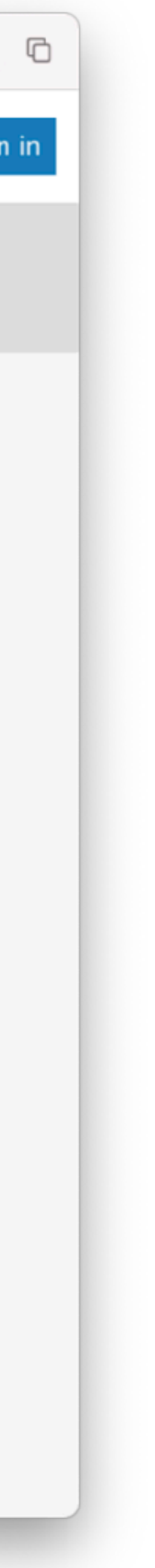

|                |                                                                                                    | D                                                                                                    |                                                     |                                                                                                    |  |
|----------------|----------------------------------------------------------------------------------------------------|----------------------------------------------------------------------------------------------------|-----------------------------------------------------|----------------------------------------------------------------------------------------------------|--|
| Scopus Preview |                                                                                                    |                                                                                                    |                                                     |                                                                                                    |  |
|                | Sources                                                                                                    | Fazer                                                                                                 | a bu                                                | sca pelo nome c                                                                                              |  |
| 4 passo        | Title                                                                                                    | Enter title<br>Medicine (U<br>Medicine (U                                                             | nited Stat                                          | ates)<br>es)                                                                                                 |  |
|                | i Improved Citescore<br>We have updated the CiteScore<br>of research impact, earlier. The<br>previous CiteScore years (ie. 20)<br>View CiteScore methodology. | Beiträge zur<br>infusion the<br>Nihon Unive<br>South Pacific                                          | Infusions<br>rapy and t<br>ersity Jour<br>: Underwa | therapie und Transfusionsmedizio<br>transfusion medicine<br>nal of Medicine<br>ater Medicine Society Journal |  |
|                | Filter refine list Apply Clear filters                                                                                                    | Annual Report of the Research Institu<br>University<br>Clear filters Undersea and Hyperbaric Medicine |                                                     |                                                                                                    |  |
|                | Display options                                                                                                    | Journal of Jil                                                                                        | in Univer                                           | sity Medicine Edition<br>Source title ↓                                                                      |  |
|                | <ul> <li>Display only Open Access journals</li> <li>Counts for 4-year timeframe</li> <li>No minimum selected</li> </ul>                                       |                                                                                                    | 1                                                   | Ca-A Cancer Journal for Clinicia                                                                             |  |
|                | O Minimum citations                                                                                                    | •                                                                                                    | 2                                                   | Nature Reviews Materials                                                                                     |  |
|                | Show only titles in top 10 percent                                                                                                    |                                                                                                    | 3                                                   | Nature Reviews Molecular Cell                                                                                |  |
|                | <ul> <li>2nd quartile</li> <li>3rd quartile</li> <li>4th quartile</li> </ul>                                                                                  |                                                                                                    | 4                                                   | Chemical Reviews                                                                                             |  |
|                | <u> </u>                                                                                                    |                                                                                                    |                                                     |                                                                                                    |  |

| do periódio           | 00     |                                        |                                     | Author search          | Sources                               | ?                           | 鼠      | Create acc |
|-----------------------|--------|----------------------------------------|-------------------------------------|------------------------|---------------------------------------|-----------------------------|--------|------------|
|                       | ×      | Find                                   | sources                             |                        |                                       |                             |        |            |
| in = Contributions to |        | es an ind<br>ively for a<br>available. | ication<br>all                      |                        |                                       |                             | ×      |            |
| ntal Medicine Nagoya  |        |                                        | 止 Download Scopus S                 | Source List ① I<br>Vie | Learn more abou<br>ew metrics for yea | t Scopus Source<br>ar: 2020 | e List |            |
|                       | CiteSc | ore 🗸                                  | Highest percentile<br>↓             | Citations<br>2017-20 ↓ | Documents<br>2017-20 ↓                | % Cited ↓                   | >      |            |
| ans                   | 463.2  |                                        | 99%<br>1/340<br>Oncology            | 50,948                 | 110                                   | 92                          |        |            |
|                       | 115.7  |                                        | 99%<br>1/292<br>Materials Chemistry | 21,170                 | 183                                   | 98                          |        |            |
| Biology               | 99.7   |                                        | 99%<br>1/382<br>Molecular Biology   | 21,027                 | 211                                   | 88                          |        |            |
|                       | 96.9   |                                        | 99%<br>1/398<br>General Chemistry   | 90,053                 | 929                                   | 96                          |        |            |
|                       |        |                                        |                                     |                        |                                       |                             |        |            |

Ċ

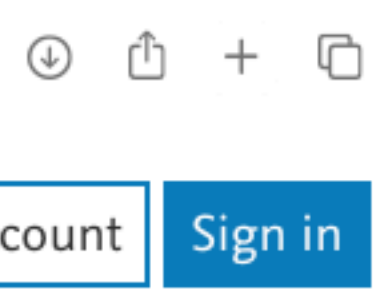

| ••• • • < >    |                                                                                                    | D                                                        |                                               |                                                                                                |
|----------------|----------------------------------------------------------------------------------------------------|----------------------------------------------------------|-----------------------------------------------|------------------------------------------------------------------------------------------------|
| Scopus Preview |                                                                                                    |                                                          |                                               |                                                                                                |
|                | Sources                                                                                                    |                                                          |                                               |                                                                                                |
| 5° passo       | Title: Medicine (United States) x                                                                                                    | Enter title                                              |                                               |                                                                                                |
|                | i Improved Citescore<br>We have updated the CiteScore<br>of research impact, earlier. The<br>previous CiteScore years (ie. 20<br>View CiteScore methodology. | e methodology to<br>updated metho<br>18, 2017, 2016<br>> | o ensure a n<br>dology will<br>.). The previo | nore robust, stable and comp<br>be applied to the calculation<br>ous CiteScore values have bee |
|                | Filter refine list                                                                                                    |                                                          | 1 result                                      |                                                                                                |
|                | Apply Clear filters                                                                                                    |                                                          |                                               | 🗄 Export to Excel 🛛 🖾 S                                                                        |
|                | Display options                                                                                                    |                                                          | 5                                             | Source title 🔨                                                                                 |
|                | <ul> <li>Display only Open Access journals</li> <li>Counts for 4-year timeframe</li> <li>No minimum selected</li> </ul>                                      |                                                          | 1                                             | Medicine (United States) Op                                                                    |
|                | O Minimum citations O Minimum documents                                                                                                    | *                                                        |                                               | ∧ Top of page                                                                                  |
|                | Citescore highest quartile<br>Show only titles in top 10 percent                                                                                             |                                                          |                                               |                                                                                                |
|                | 2nd quartile                                                                                                    |                                                          |                                               |                                                                                                |

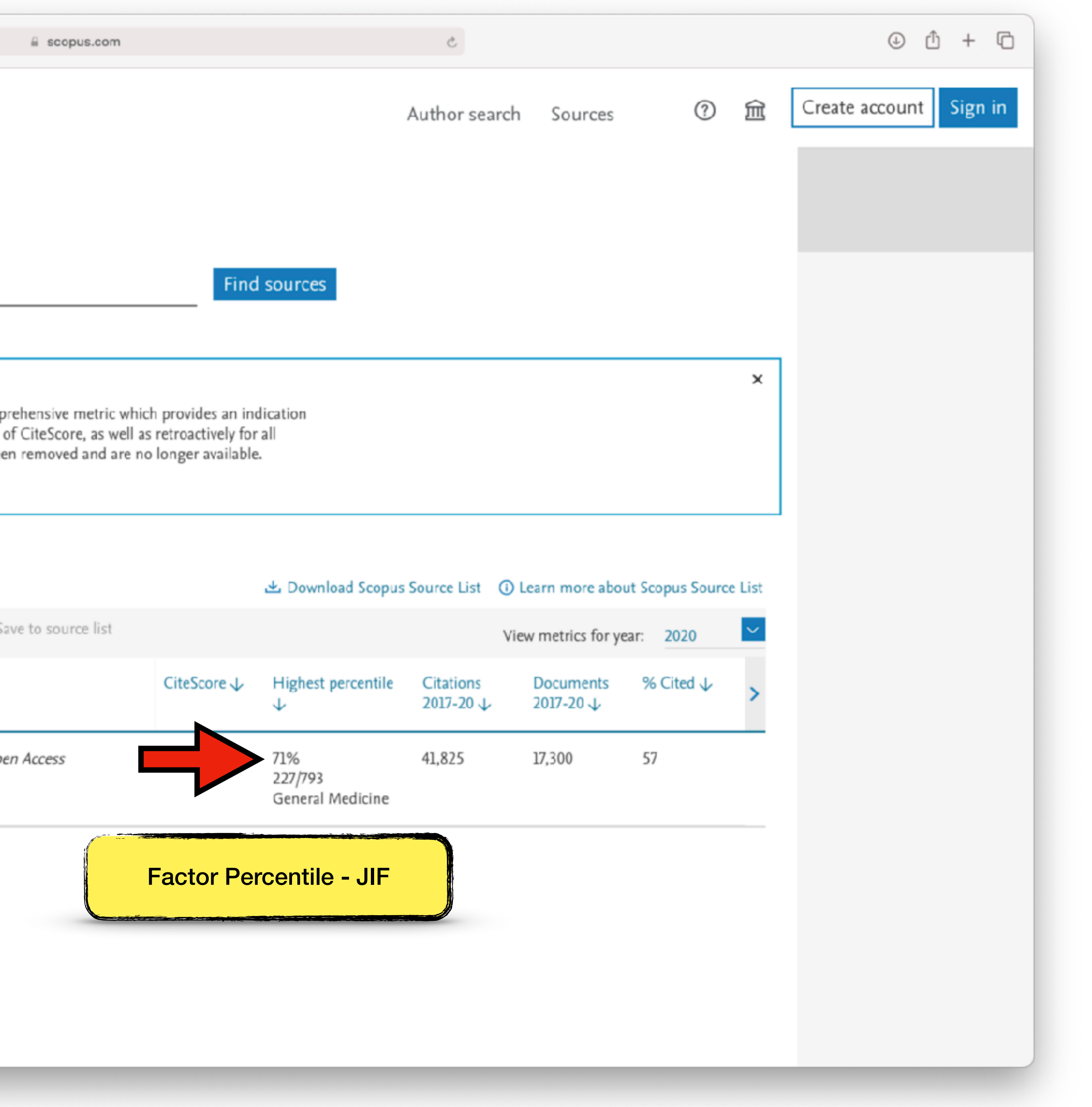

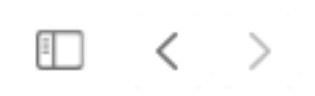

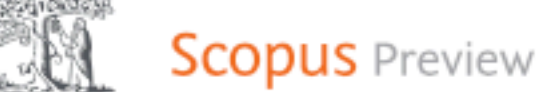

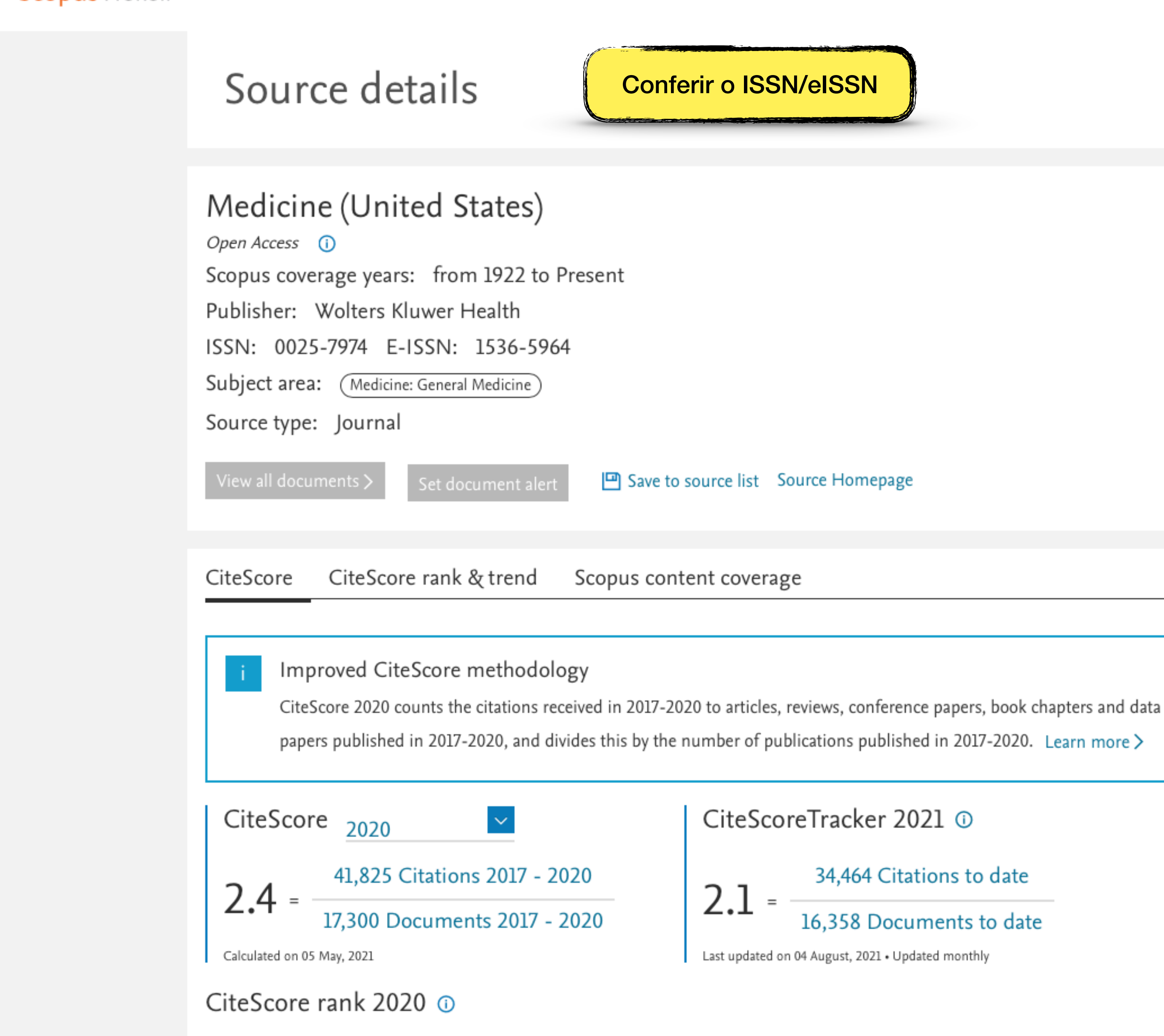

D

Category

|                           |         |            |   | <u> </u>      |
|---------------------------|---------|------------|---|---------------|
| Author search             | Sources | ?          | 盦 | Create accour |
|                           |         | Feedback > |   |               |
| CiteScore 2<br>2.4        | 020     |            | 0 |               |
| SJR 2020<br><b>0.590</b>  |         |            | 0 |               |
| SNIP 2020<br><b>0.911</b> |         |            | 1 |               |
|                           |         |            |   |               |

scopus.com

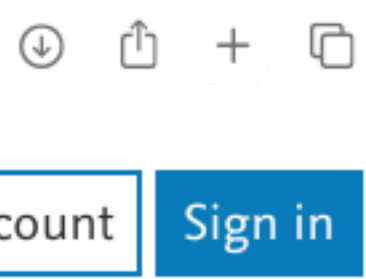

×

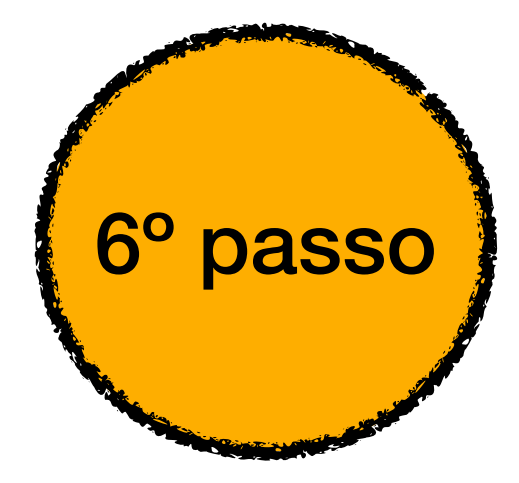

Na avaliação quadrienal 2017-2020, a CAPES modificou a forma de cálculo do Qualis. Nas avaliações anteriores, existiam 8 estratos (A1, A2, B1, B2, B3, B4, B5 e C), TODOS classificados a partir dos fatores de impacto da revista e da indexação nas plataformas.

Para a atual quadrienal (2017-2020), foi criado o Qualis Referencia (QR), e os estratos foram modificados a partir do cálculo do percentil do periódico (ver cálculo no item I.I), com novas denominações e pontuações representadas abaixo:

| Percentil           |    | Estrato | Pontuação |
|---------------------|----|---------|-----------|
| 0 a 12,4%           | B4 |         | 5         |
| 12,5% a 24,9%       | B3 |         | 10        |
| 25% a 37,4%         | B2 |         | 20        |
| 37,5% a 49,9%       | B1 |         | 30        |
| 50% a 62,4%         | A4 |         | 40        |
| 62,5% a 74,9%       | A3 |         | 60        |
| 75% a 87,4%         | A2 |         | 80        |
| <u>87,5% a 100%</u> | A1 |         | 100       |

\*Periódicos não indexados no Scopus ou no JCR, serão classificados como C e não pontuam

Na área da Medicina I, somente serão utilizados os Journal Impact Factor Percentile (JIF Percentile) obtidos ou pelo JCR-Clarivate ou pelo Scopus-Elsevier.

Classificação da Revista: Medicine®

JIF da Medicine<sup>®</sup>: 71%

Classificação: A3 (60 pontos)

Na avaliação quadrienal 2017-2020, a CAPES modificou a forma de cálculo do Qualis. Nas avaliações anteriores, existiam 8 estratos (A1, A2, B1, B2, B3, B4, B5 e C), TODOS classificados a partir dos fatores de impacto da revista e da indexação nas plataformas.

Para a atual quadrienal (2017-2020), foi criado o Qualis Referencia (QR), e os estratos foram modificados a partir do cálculo do percentil do periódico (ver cálculo no item I.I), com novas denominações e pontuações representadas abaixo:

| Percentil     | Estrato | Pontuação |                                                    |
|---------------|---------|-----------|----------------------------------------------------|
| 0 a 12,4%     | B4      | 5         |                                                    |
| 12,5% a 24,9% | B3      | 10        |                                                    |
| 25% a 37,4%   | B2      | 20        |                                                    |
| 37,5% a 49,9% | B1      | 30        | Clarivate<br>Analytics<br>Journal Citation Reports |
| 50% a 62,4%   | A4      | 40        |                                                    |
| 62,5% a 74,9% | A3      | 60        | Scopus                                             |
| 75% a 87,4%   | A2      | 80        |                                                    |
| 87,5% a 100%  | A1      | 100       |                                                    |

\*Periódicos **não indexados** no Scopus ou no JCR, serão classificados como C e não pontuam

Na área da Medicina I, somente serão utilizados os Journal Impact Factor Percentile (JIF *Percentile*) obtidos ou pelo JCR-Clarivate ou pelo Scopus-Elsevier.

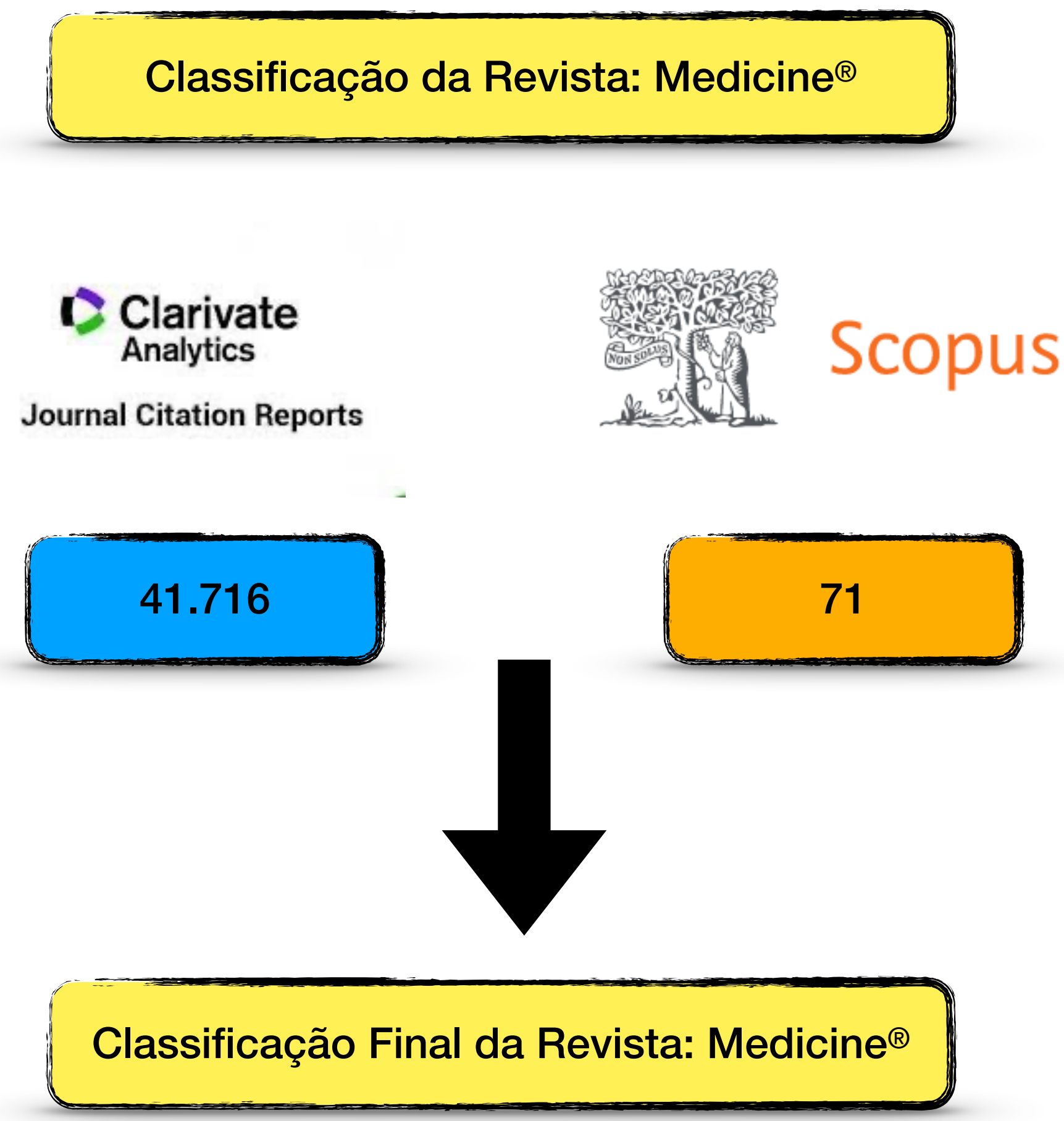

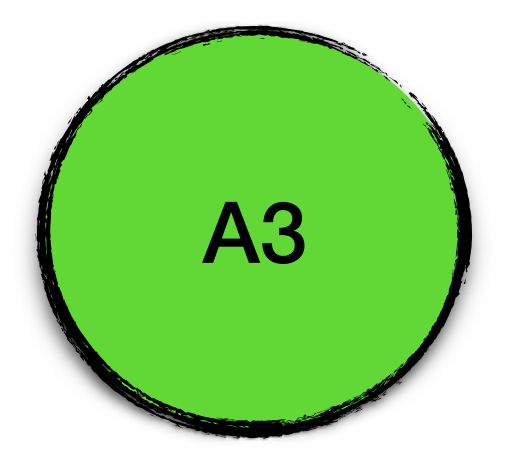